Март 2022

Привет, это

SlonWorks

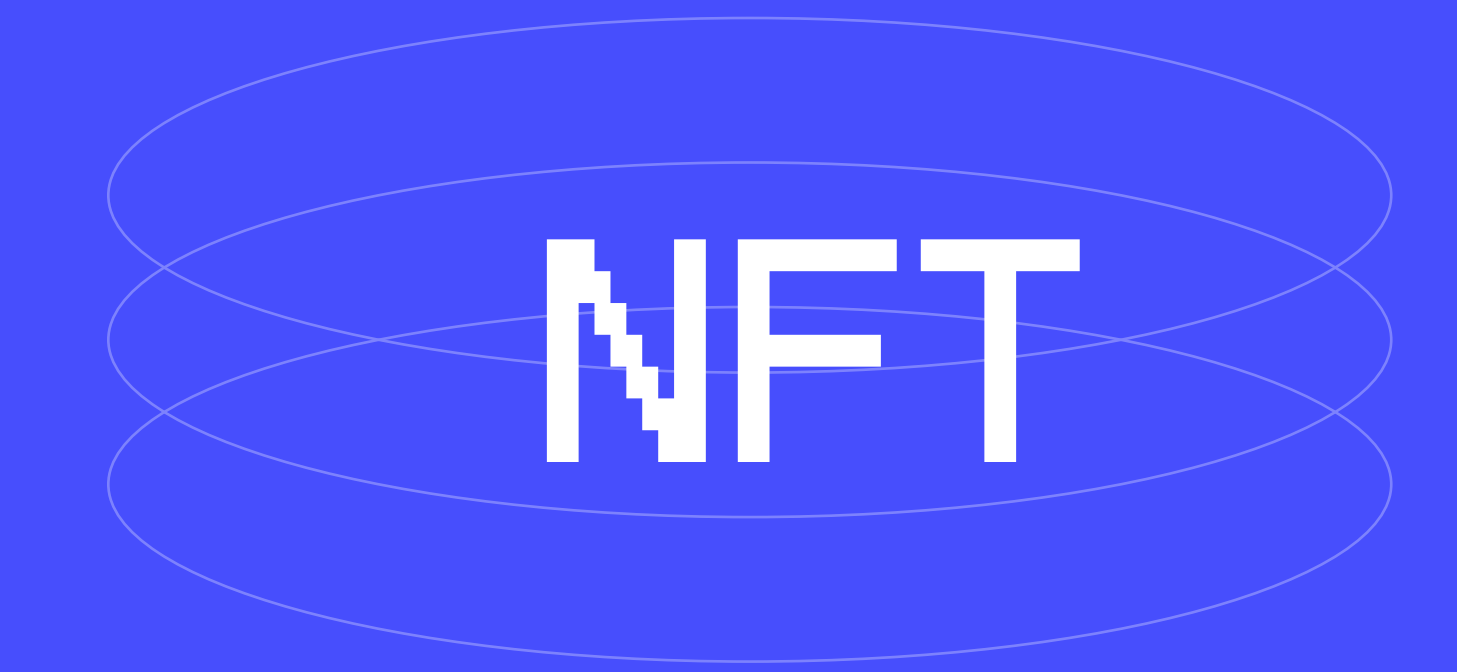

## Что ты найдешь полезного в нашей презентации?

Мы расскажем тебе:

- Что такое NFT-токен
- Как быстро и просто завести кошелек на MetaMask
- Подключение сети Polygon в кошельке MetaMask
- Как пополнить баланс на кошельке
  - 1. Пополнение через карту
  - 2. Пополнение через крипто биржу Binance

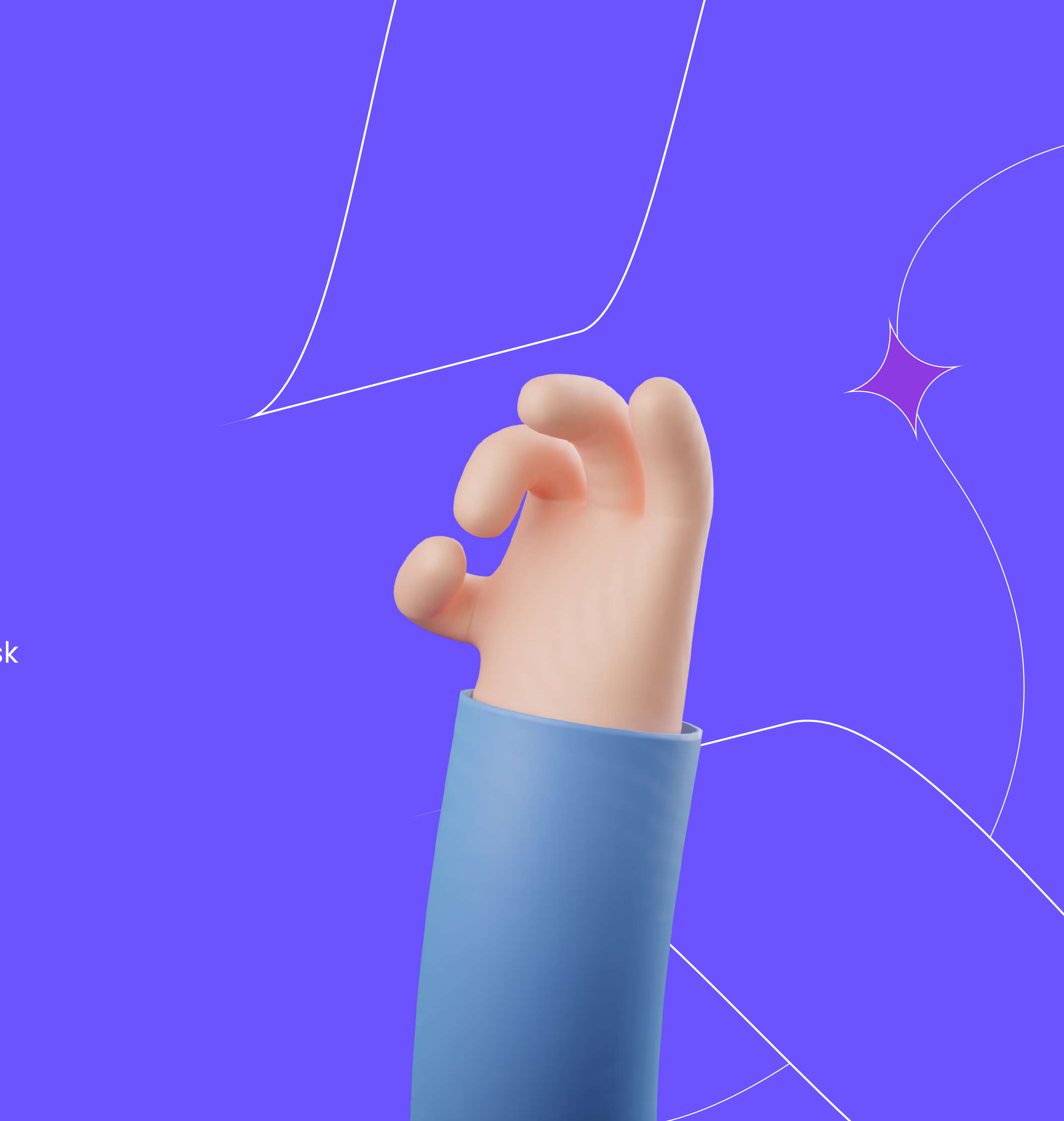

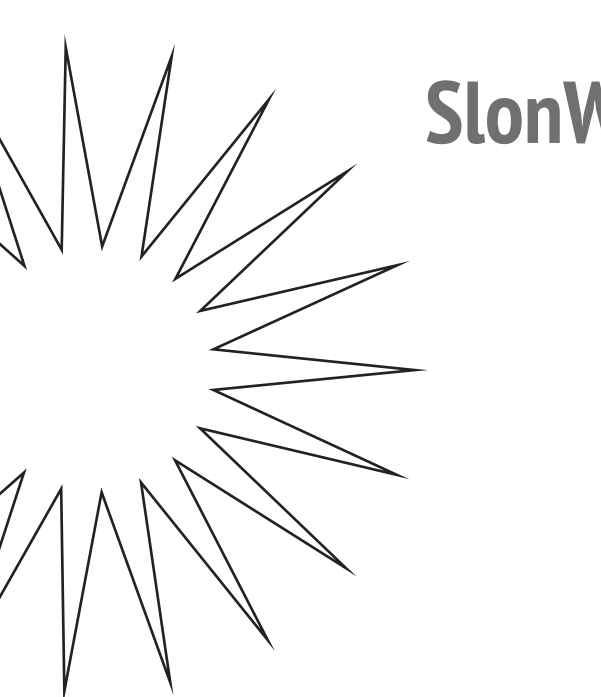

## В мире, полном подделок, важно оставаться оригиналом

Этого придерживается компания Slonworks в работе и образе жизни.

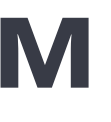

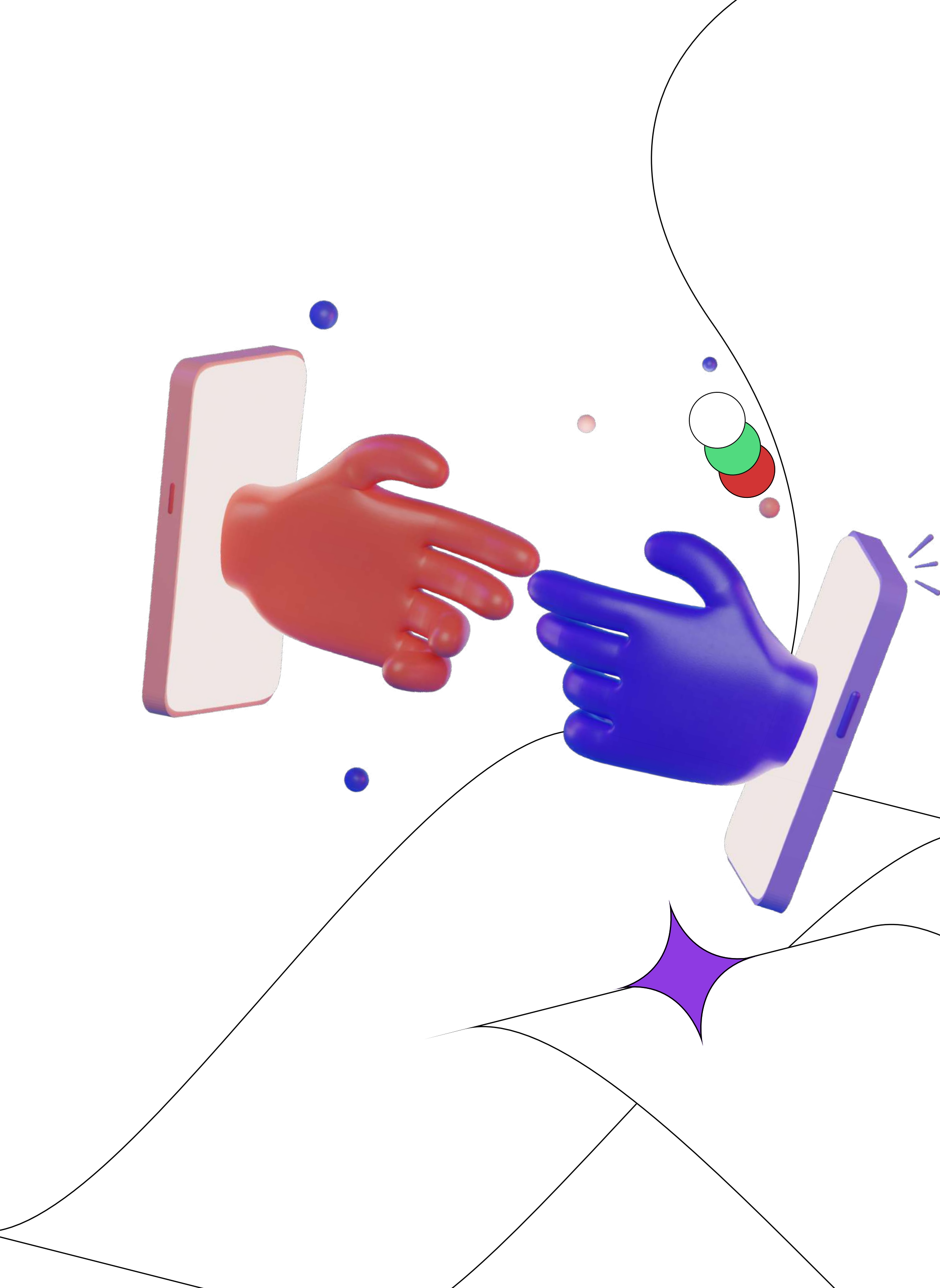

## Кратко о NFT

С английского NFT расшифровывается как Non-fungible token, "невзаимозаменяемый токен", и являет собой уникальный сертификат на владение изображением, мультимедийным объектом, GIF-кой или видео в интернете. Разница между криптовалютой и NFT состоит в том, что каждая монета имеет свою фиксированную стоимость.

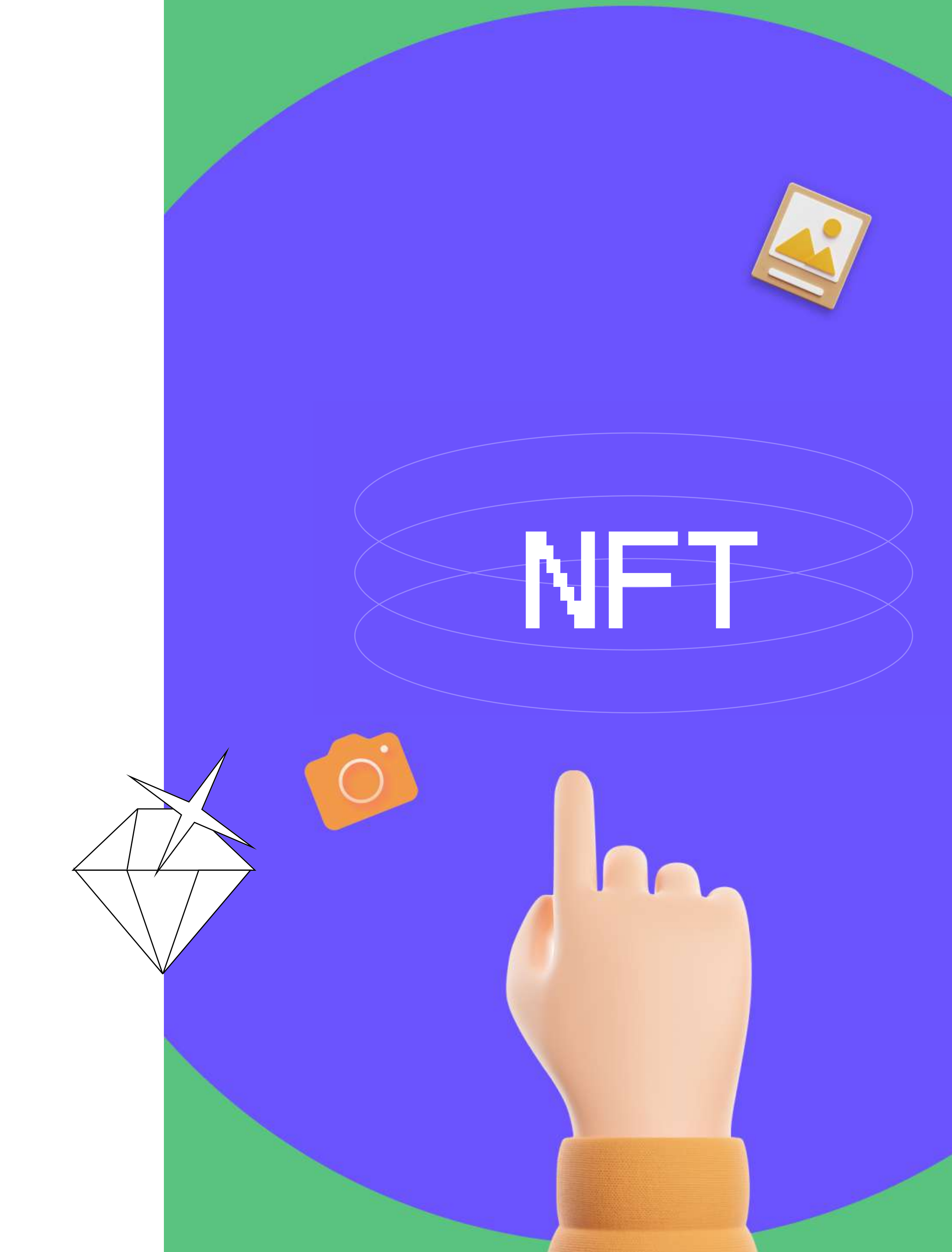

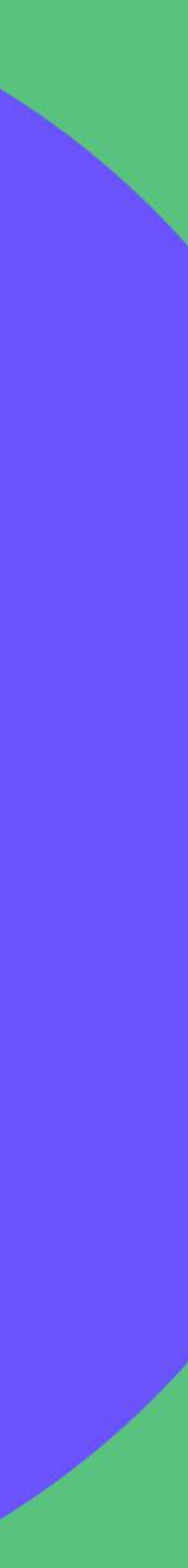

# Как начать свой путь в NFT мире?

Тебе нужно будет завести кошелёк в <u>Metamask</u>

и зарегистрироваться на <u>Opensed</u>

slon.works

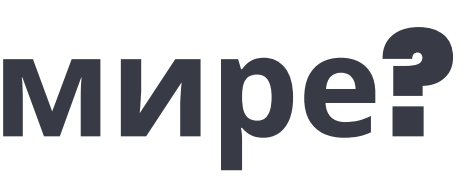

Это нужно для того, чтобы ты в будущем мог купить или продать NFT-токен.

slon.works

Мир 2022— это цифровое будущее, которое уже настало. Давай вместе держать руку на пульсе и быть в начале этого сверхбыстрого поезда, который мчит нас в мир мета-вселенных.

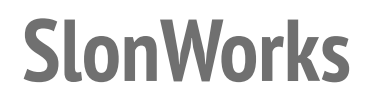

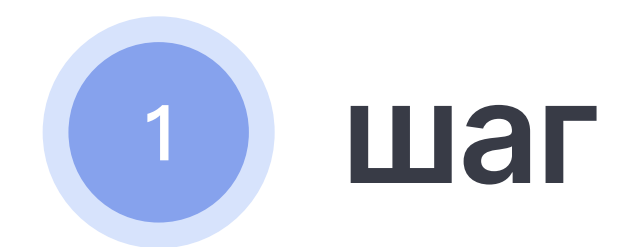

Открой браузер Chrome, пройди по ссылке и нажми "Download now".

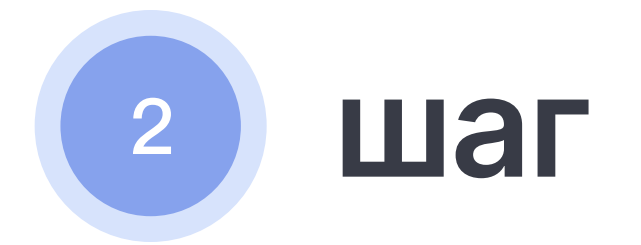

Теперь нажми на: "Install Metamask for Chrome".

Начнётся скачивание файла.

Необходимо будет подождать, пока оно не закончится.

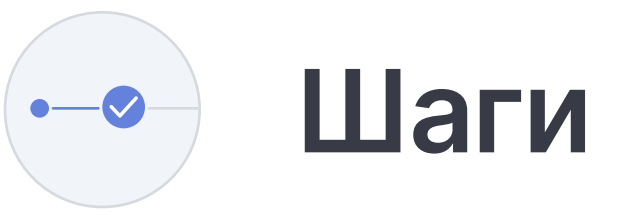

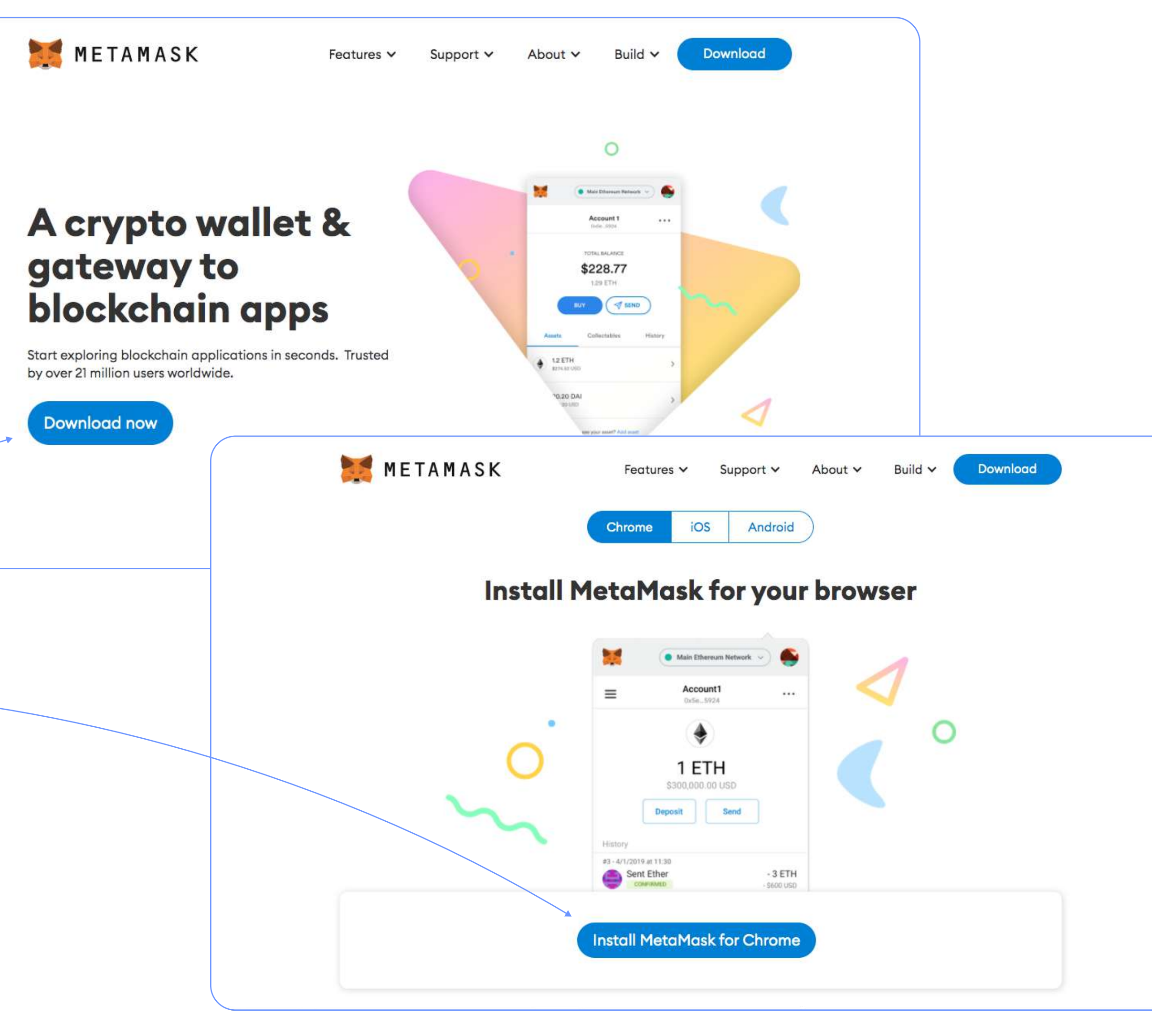

() Работает только в браузере Chrome!

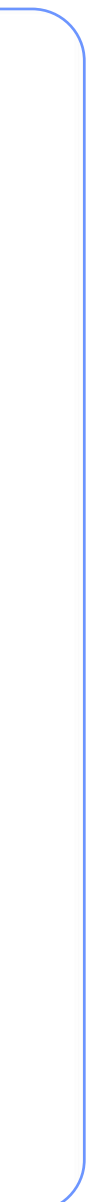

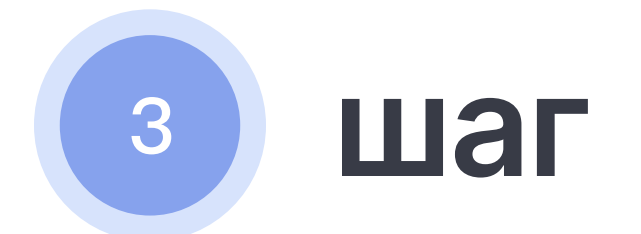

После скачивания должна открыться вкладка с расширением Metamask.

6

3.5

Кликни на "Установить".

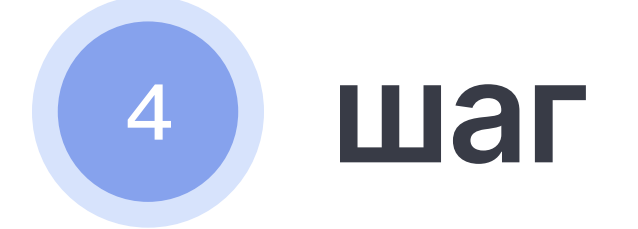

Пора начать установку самого кошелька.

Нажми "Начать работу"

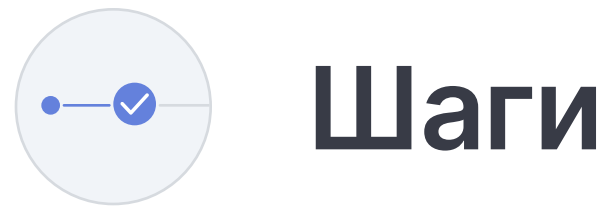

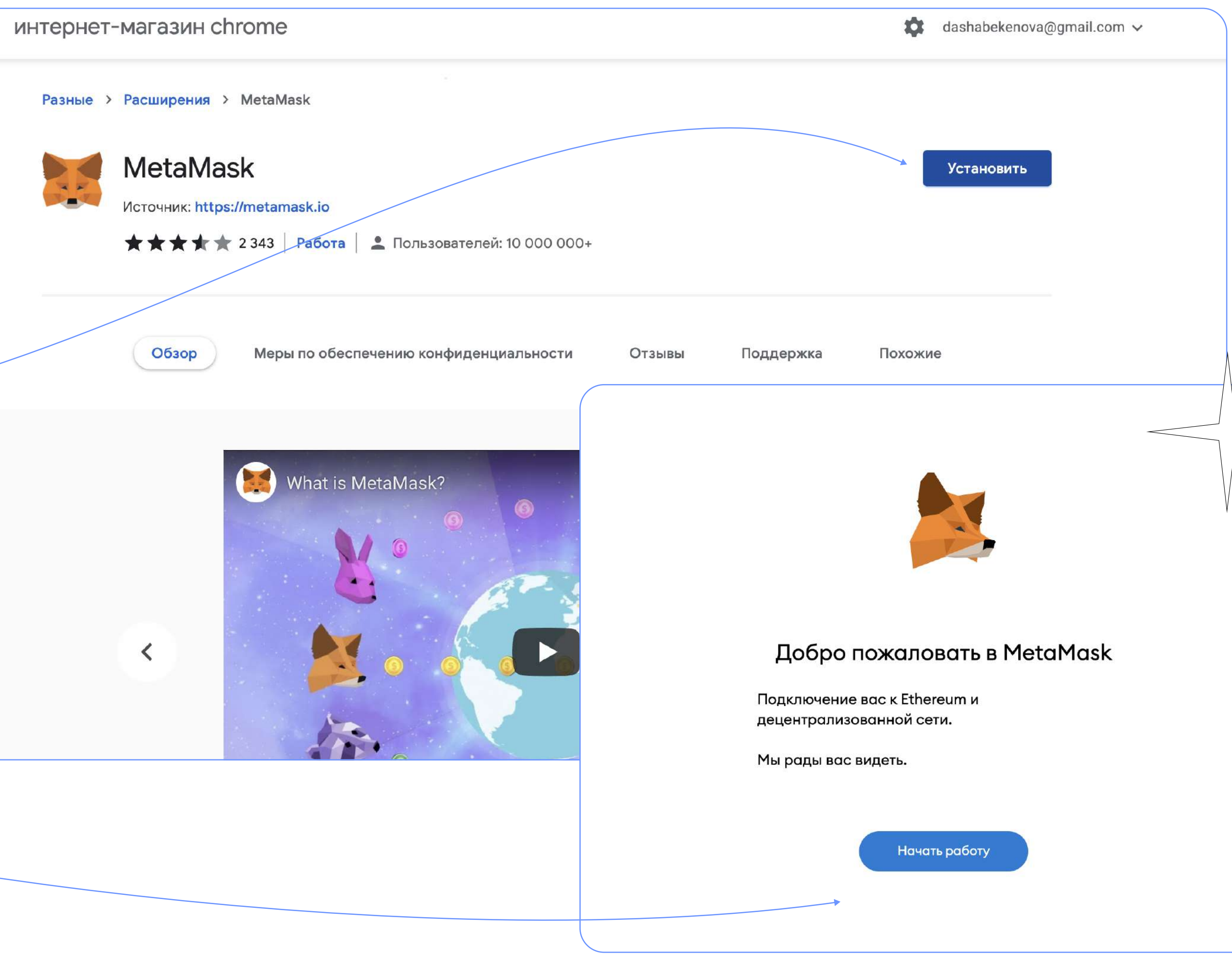

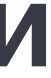

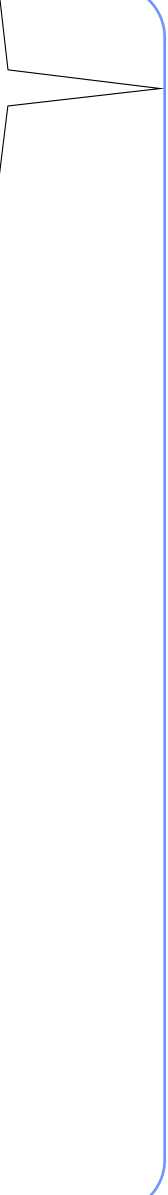

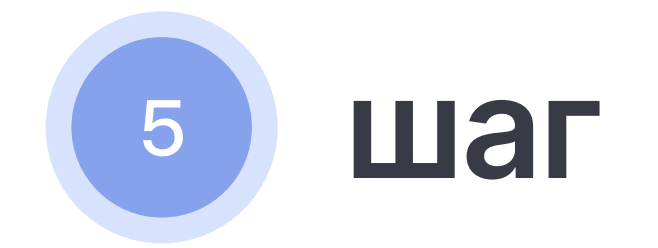

Нажми "Создать кошелёк".

slon.works

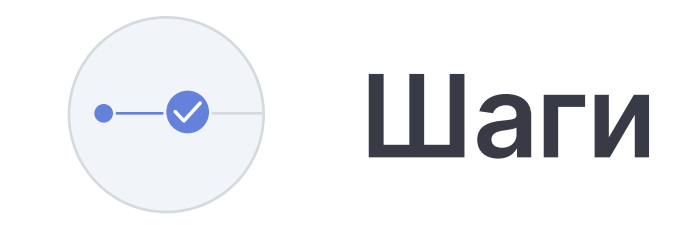

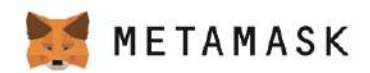

#### Впервые в MetaMask?

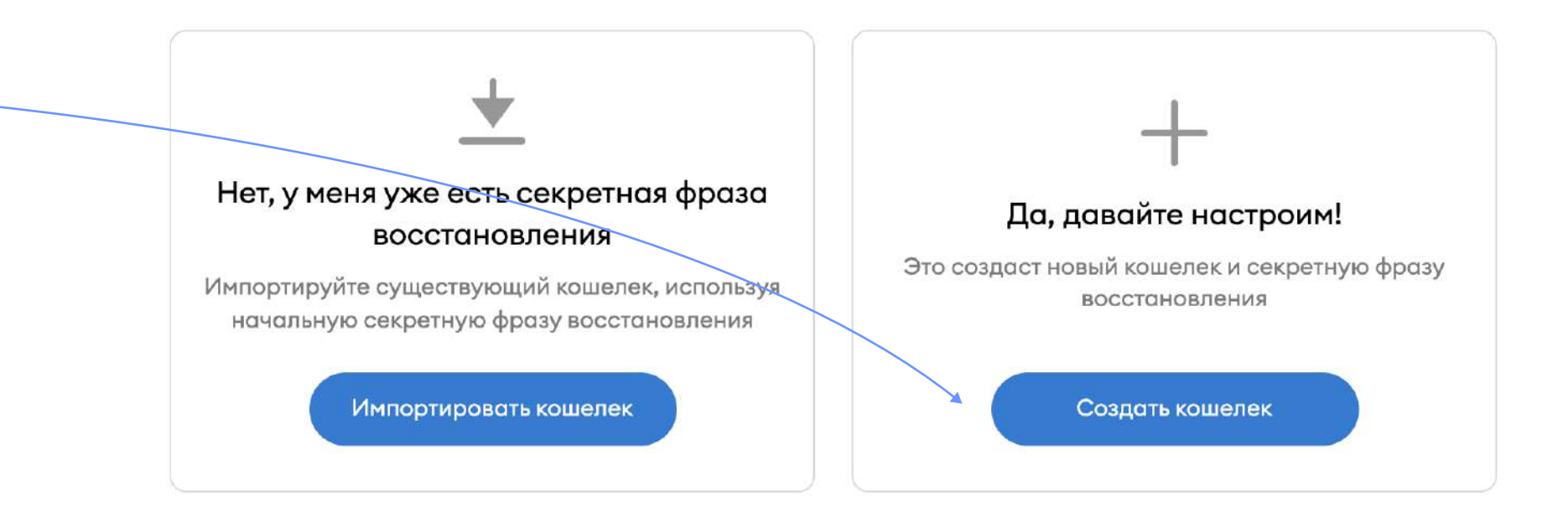

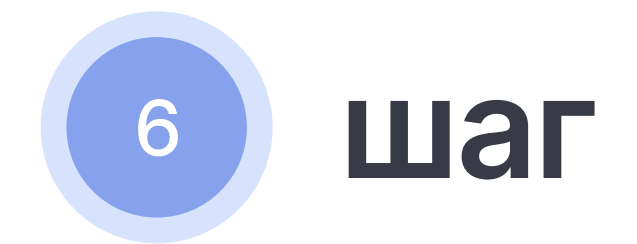

Придумай пароль

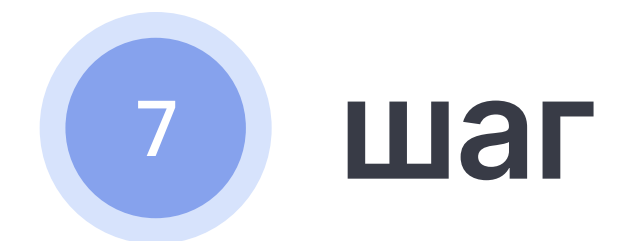

Можешь посмотреть видео про кошелёк,

а можешь сразу нажать "Next".

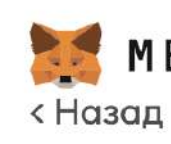

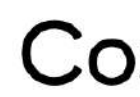

\*\*\*\*\*\*\*\*\*\*

•••••

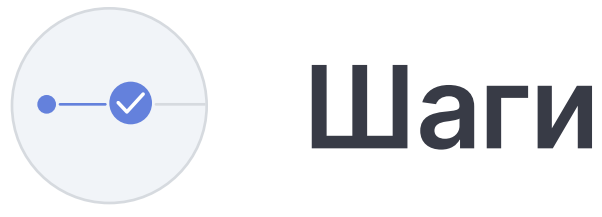

## METAMASK

### Создать пароль

Новый пароль (мин.8 знаков)

Подтвердить пароль

#### 🐹 METAMASK

### Защитите свой кошелек

Прежде чем приступить к работе, посмотрите это короткое видео о том, что такое фраза восстановления и как обезопасить кошелек.

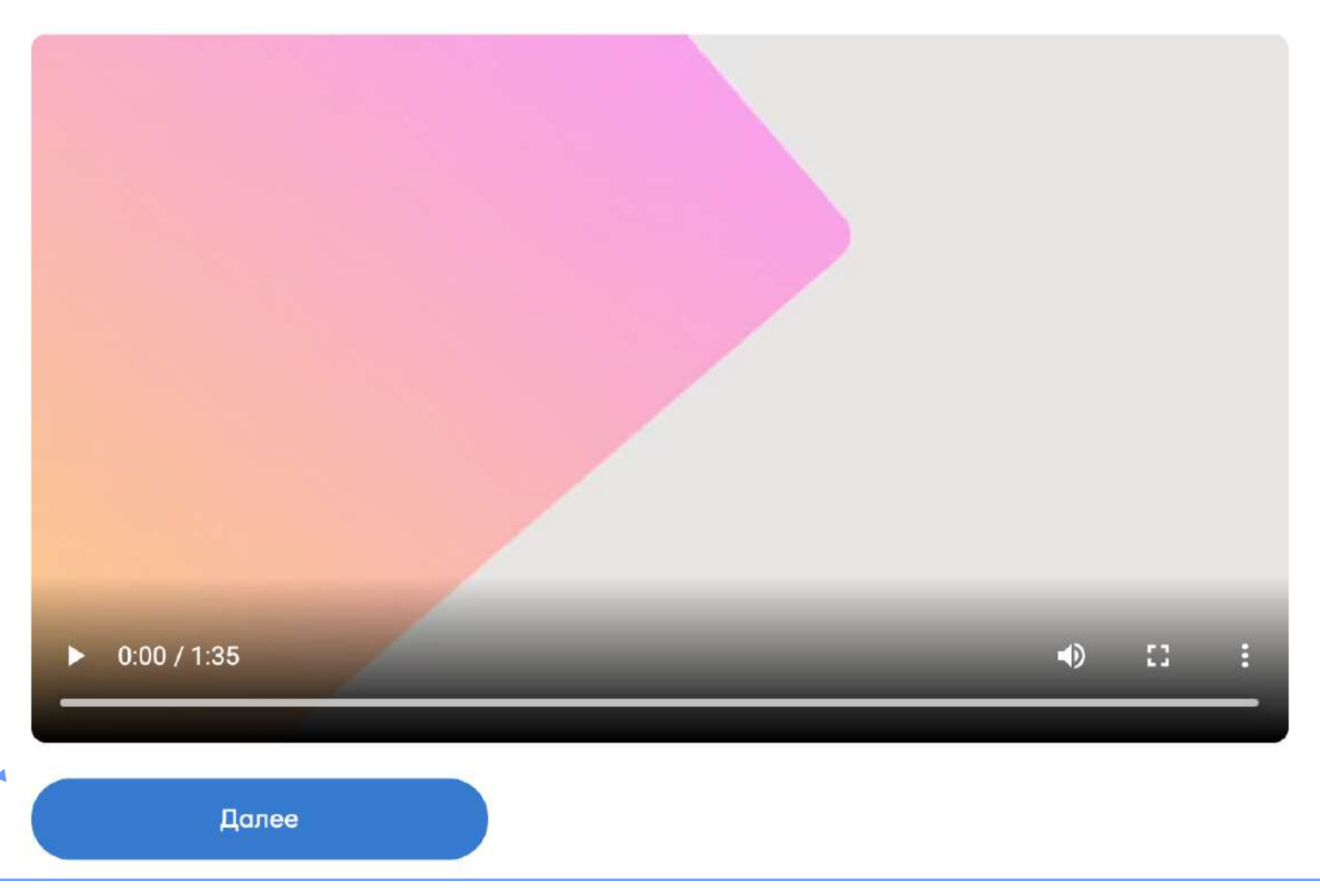

#### Что такое фраза восстановления?

Фраза восстановления – это главный ключ к кошельку и средствам в нем.

#### Как хранить фразу восстановления?

- В диспетчере паролей.
- В банковском сейфе.
- В банковской ячейке.
- Запишите и храните в нескольких секретных местах.

#### Можно ли сообщать комулибо свою фразу восстановления?

Не сообщайте свою фразу восстановления никому, даже сотрудникам MetaMask.

Если кто-нибудь интересуется вашей фразой восстановления, этот человек, скорее всего,

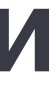

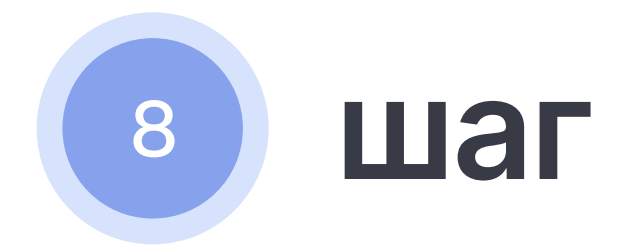

#### А сейчас важный шаг.

Клинки на серый прямоугольник и сохрани фразу.

Очень важно запомнить эту фразу и не потерять. Она является доступом к твоему кошельку. Забудешь её, и никто тебе уже не поможет с восстановлением.

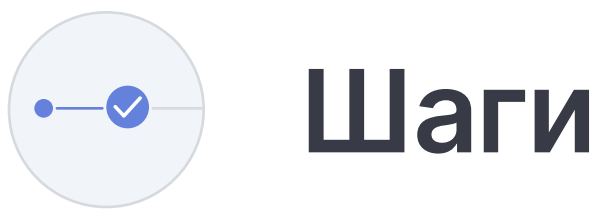

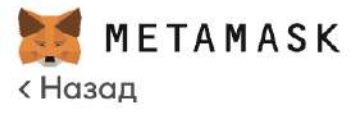

#### Secret Recovery Phrase

Ваша секретная резервная фраза упрощает резервное копирование и восстановление вашего счета.

ПРЕДУПРЕЖДЕНИЕ: Никогда не разглашайте резервную фразу. Любой, у кого есть эта фраза, может забрать ваш Ether навсегда.

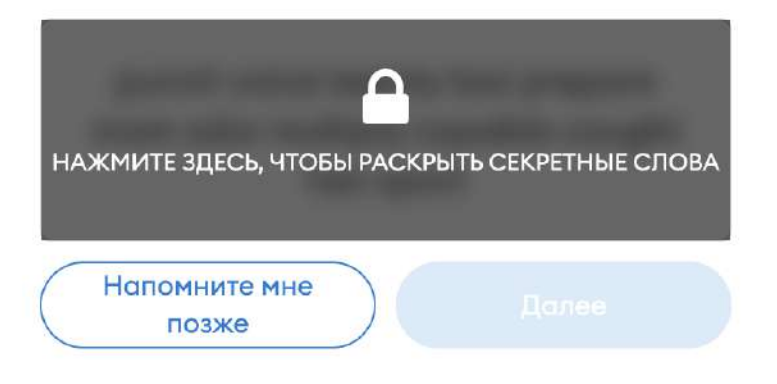

Советы:

Сохраните эту фразу в диспетчере паролей, например в 1Password.

Запишите эту фразу на листе бумаги и храните в надежном месте. Если вы хотите дополнительную безопасность, запишите ее на нескольких листах бумаги и храните в 2-3 разных местах.

Запомните эту фразу.

Загрузите эту секретную фразу резервного копирования и храните ее в надежном месте на внешнем зашифрованном жестком диске или носителе.

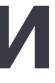

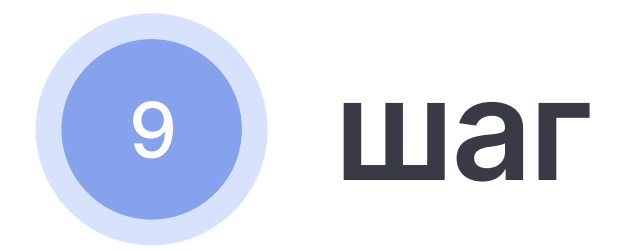

Кликни на слова в порядке фразы, что тебе дали. Это нужно чтобы проверить, что ты точно её запомнил.

slon.works

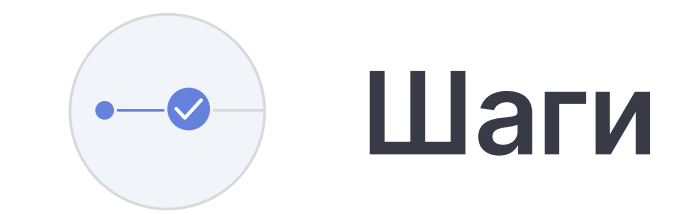

к Назад

## Подтвердите свою секретную резервную фразу

Выберите каждую фразу, чтобы убедиться, что она верна.

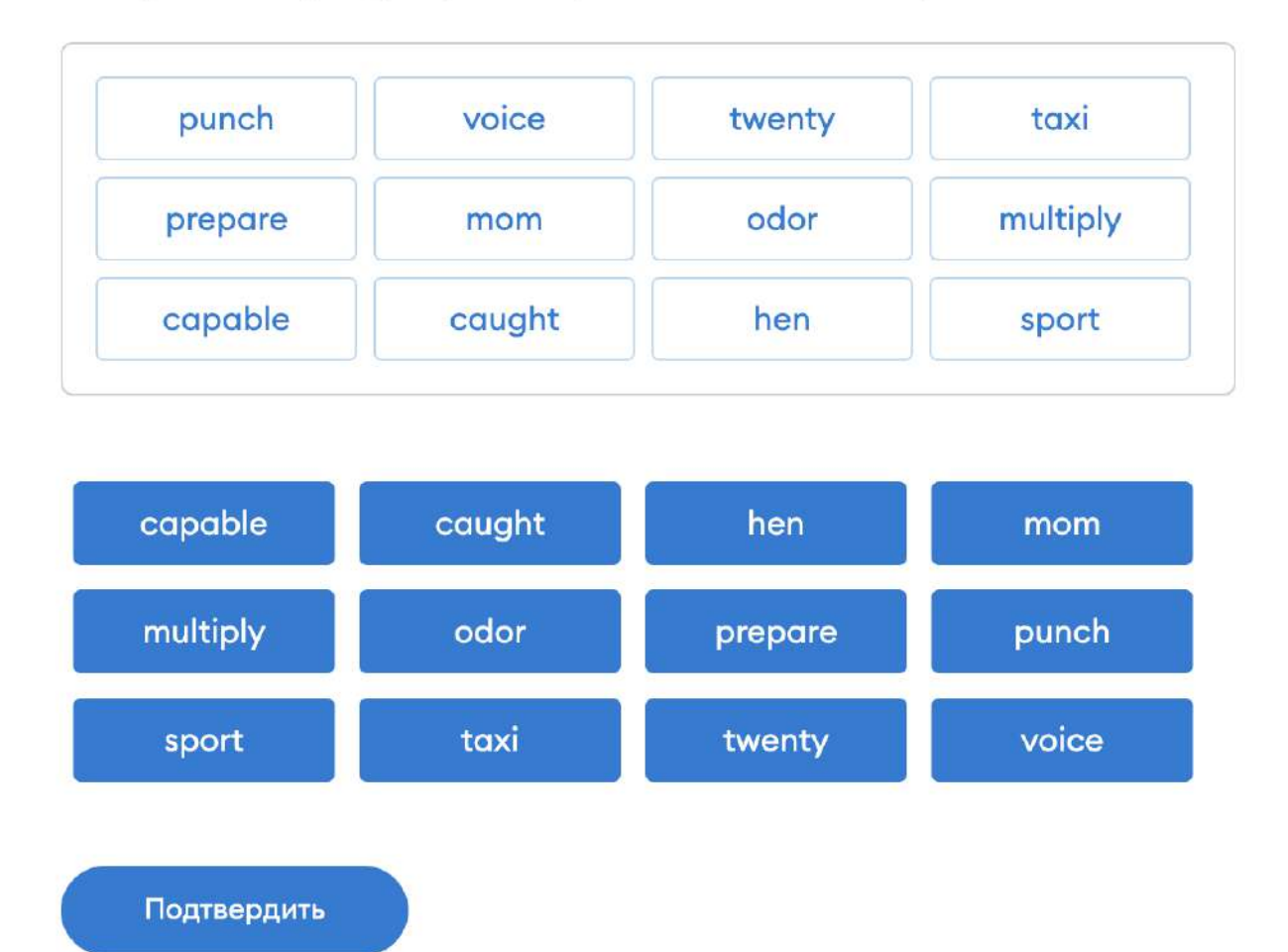

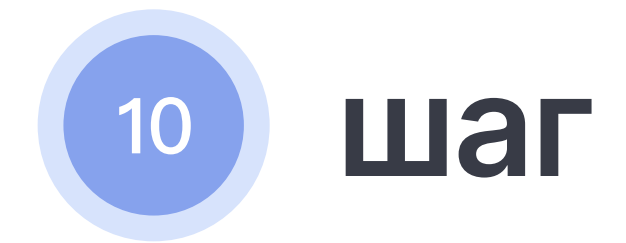

#### Поздравляю!

У тебя теперь есть кошелёк

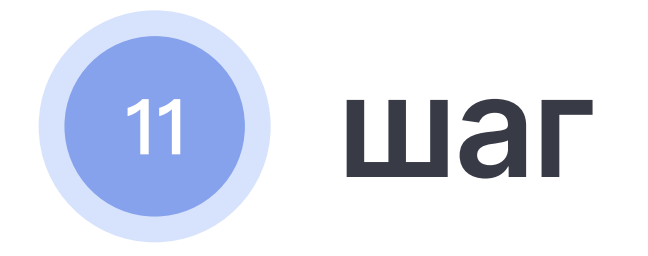

Пока на нём 0 эфиров (денег), но всё впереди.

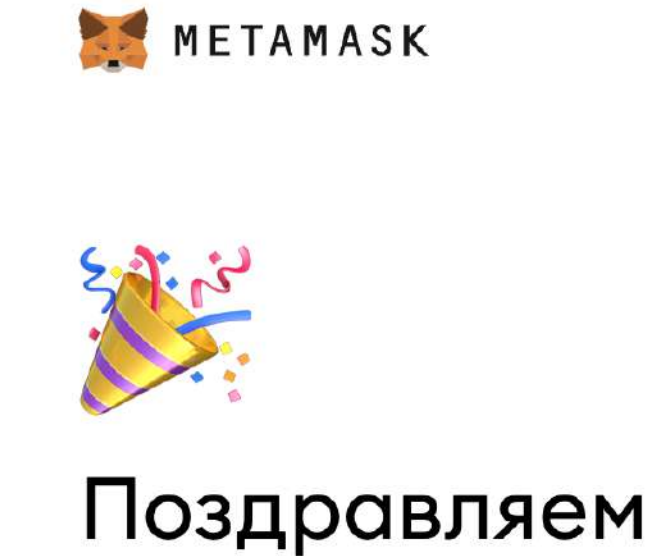

#### Советы по безопасному хранению

- Сохраните копию в несколык
- Никогда не говорите никому
- Остерегайтесь фишинга! Ме
- Если вам нужно снова созда
- Если у вас возникнут вопрос

\*Просто помните, что MetaMa

Выполнено

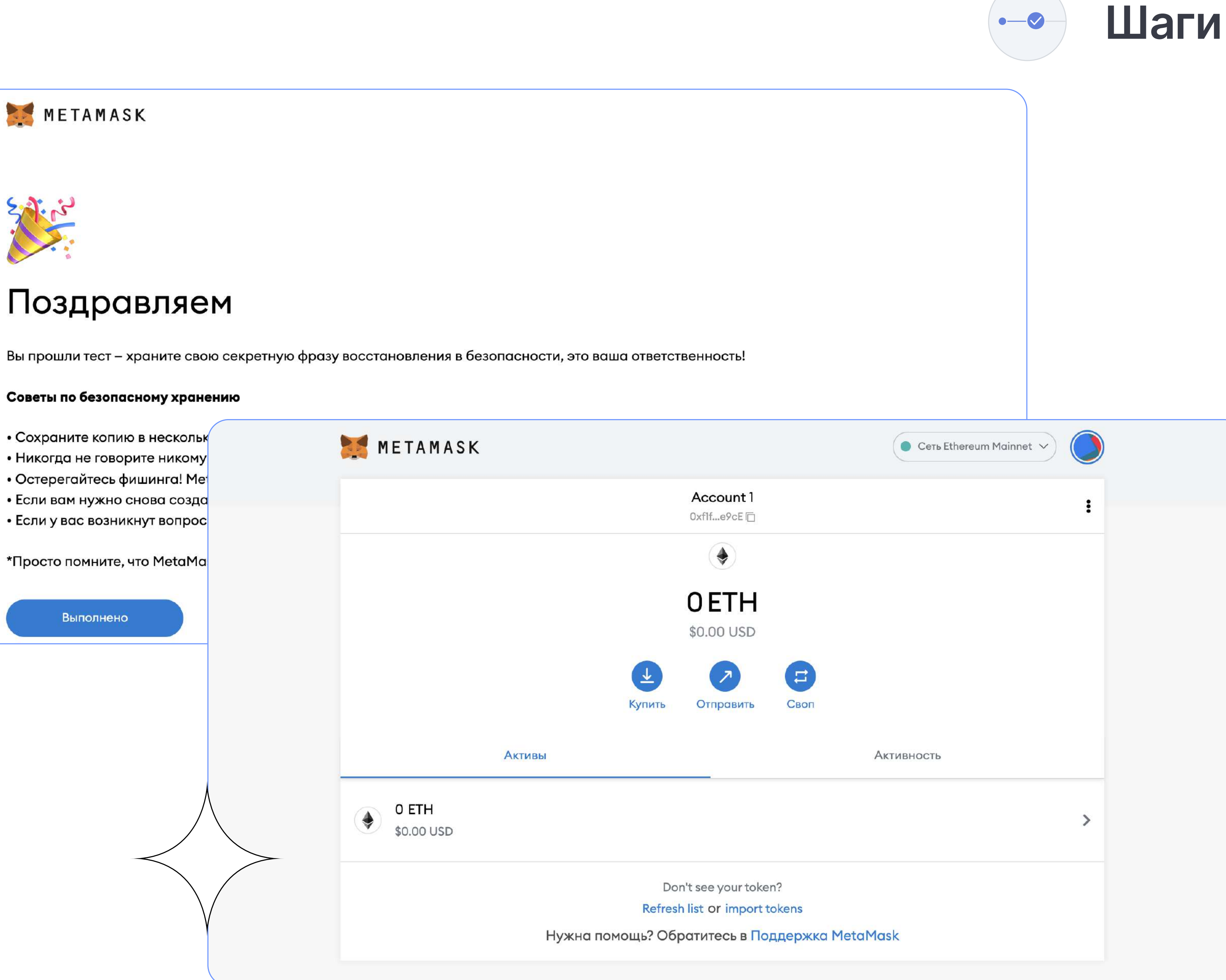

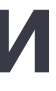

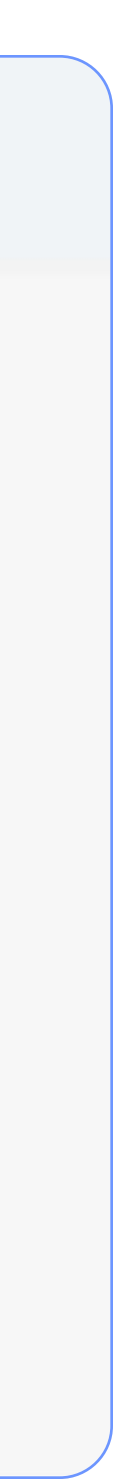

| SlonWorks                                      |             |               |
|------------------------------------------------|-------------|---------------|
|                                                |             |               |
|                                                | Oper Filter | ıSea          |
| Теперь переходи по ссылке на <u>Open Sea</u> . | Status      |               |
| Кликни на кошелек.                             | Buy Now     | On Ar         |
|                                                | New         | Has C         |
|                                                | Price       |               |
|                                                | \$ United S | States Dollar |
|                                                | Min         | to Ma:        |
|                                                | Apply       |               |
|                                                | Collections |               |

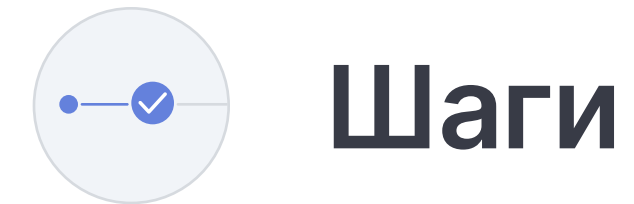

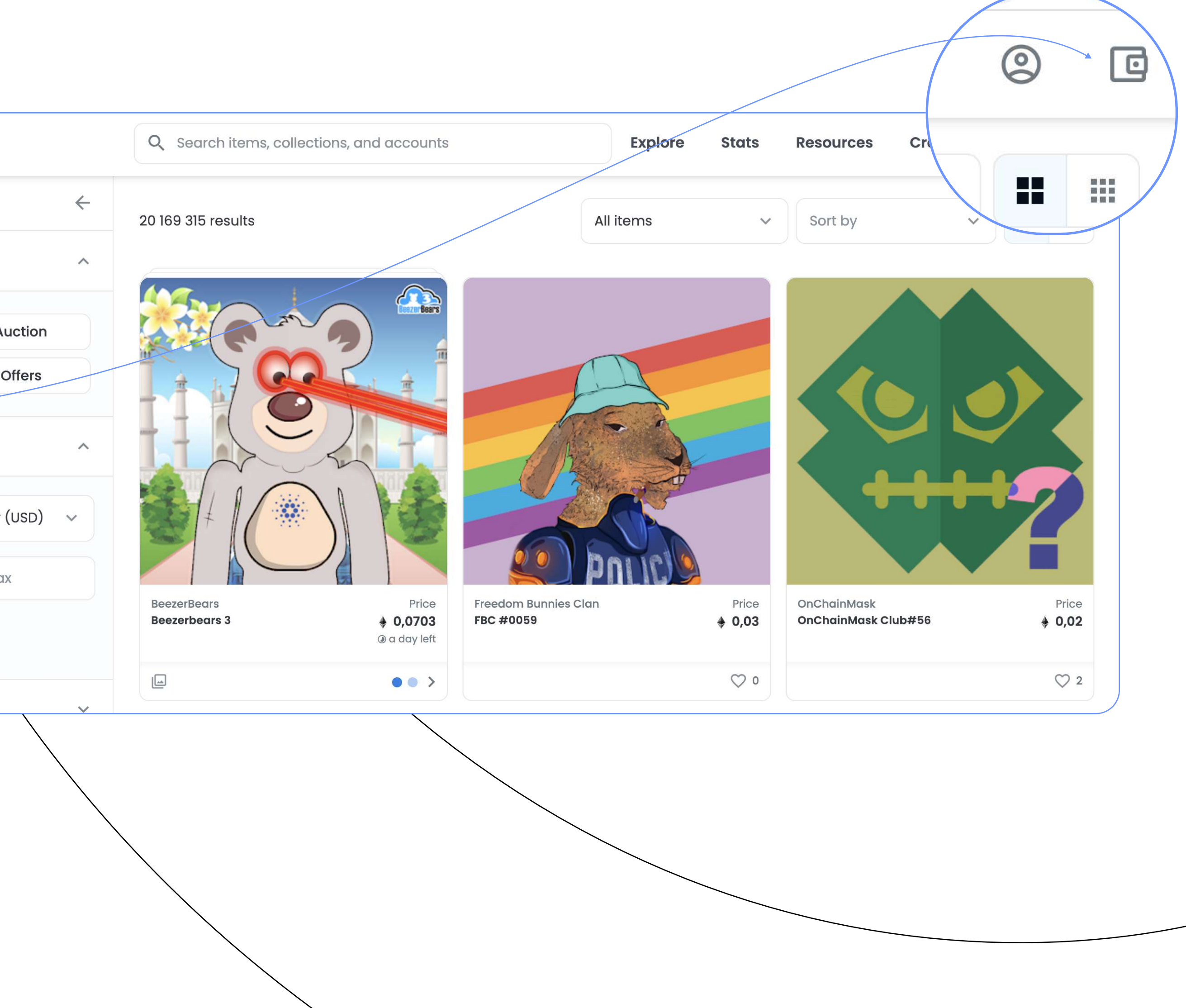

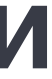

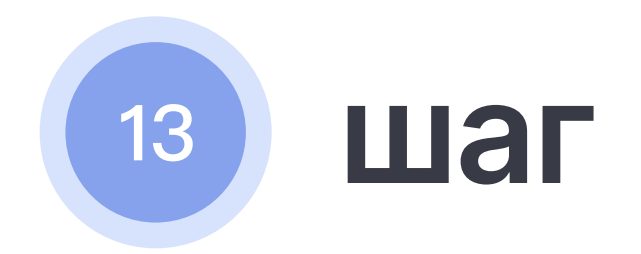

Выбирай кошелёк Metamask.

У тебя должно открыться новое окно с кошельком. Нажимай "Подключиться".

Stay in the loop

🕗 OpenSea

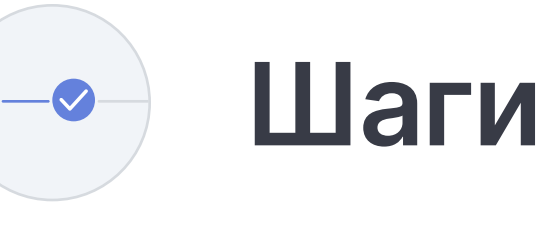

|      | MetaMask 🛛                                                                                                    | Popular                        |        |                                                                                                    |
|------|----------------------------------------------------------------------------------------------------|--------------------------------|--------|----------------------------------------------------------------------------------------------------|
|      | O Coinbase Wallet                                                                                                    |                                |        |                                                                                                    |
| \$   | 🛇 WalletConnect                                                                                                    |                                |        |                                                                                                    |
|      | Fortmatic                                                                                                    |                                |        |                                                                                                    |
|      | Q Search items, collections, and accounts                                                                                                    | Explore                        | Stats  | https://apapsog.io                                                                                                    |
|      | Connect your wallet.                                                                                                    |                                |        |                                                                                                    |
|      | Connect with one of our available <b>wallet</b> (i) provi                                                                                    | ders or create a nev           | v one. | Ассоипt 1 (Oxf1fe9c<br>Разрешить этому сайту:                                                                                                    |
| aar  | Connect with one of our available wallet () provi                                                                                            | ders or create a nev<br>Popula | v one. | ПОДКЛЮЧИТЬСЯ К<br>Account 1 (Oxflfe9c<br>Разрешить этому сайту:<br>Просмотр адресов ваших разрен<br>счетов (обязательно)                                                         |
| DOF  | Connect with one of our available wallet (i) provi                                                                                           | ders or create a nev<br>Popula | v one. | ПОДКЛЮЧИТЬСЯ К<br>Account 1 (Oxflfe9c<br>Разрешить этому сайту:<br>Просмотр адресов ваших разрен<br>счетов (обязательно)                                                         |
| e or | Connect with one of our available wallet () provi                                                                                            | ders or create a nev<br>Popula | v one. | ПОДКЛЮЧИТЬСЯ К<br>Account 1 (Oxflfe9c<br>Разрешить этому сайту:<br>Просмотр адресов ваших разрен<br>счетов (обязательно)                                                         |
|      | Connect with one of our available wallet () provi<br>MetaMask<br>() Coinbase Wallet<br>() WalletConnect<br>() Fortmatic                      | ders or create a nev<br>Popula | v one. | ПОДКЛЮЧИТЬСЯ К<br>Ассоипt 1 (Oxflfe9c<br>Разрешить этому сайту:<br>Просмотр адресов ваших разрен<br>счетов (обязательно)                                                         |
|      | Connect with one of our available wallet () provi<br>MetaMask<br>() Coinbase Wallet<br>() WalletConnect<br>() Fortmatic<br>Show more options | ders or create a nev<br>Popula | v one. | Подключиться к<br>Ассоипt 1 (Oxflfe9c<br>Разрешить этому сайту:<br>Просмотр адресов ваших разрен<br>счетов (обязательно)<br>Подключайтесь только к сайтам,<br>которым доверяете. |

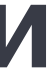

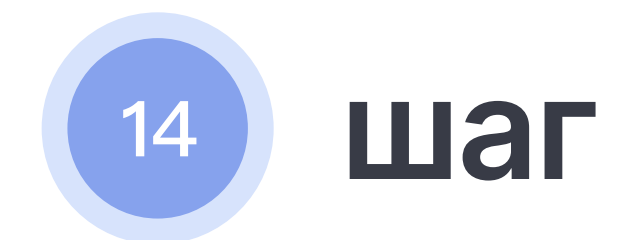

Теперь у тебя есть аккаунт на OpenSea для покупок и продажи NFT. Ты можешь поменять username, нажав на шестеренку справа.

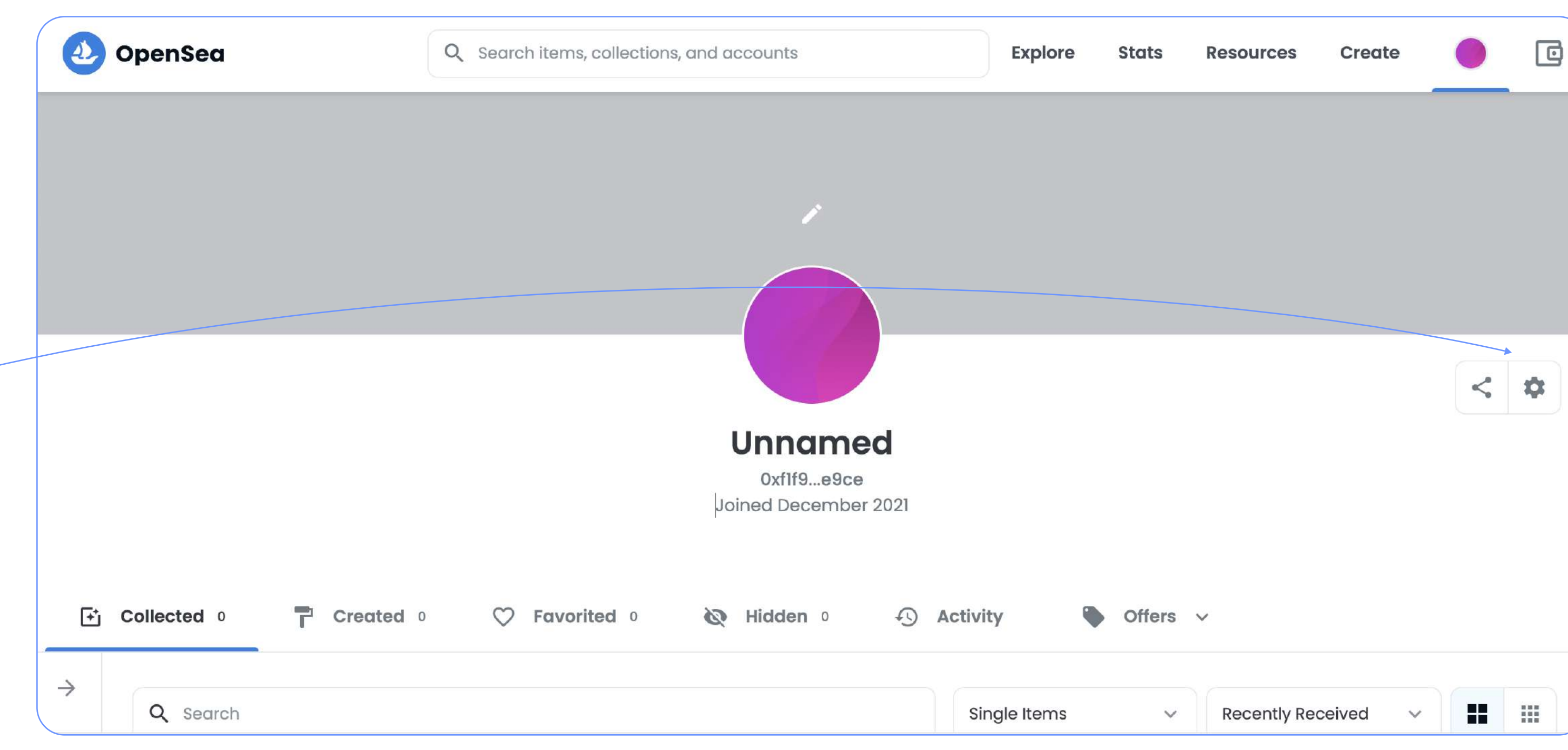

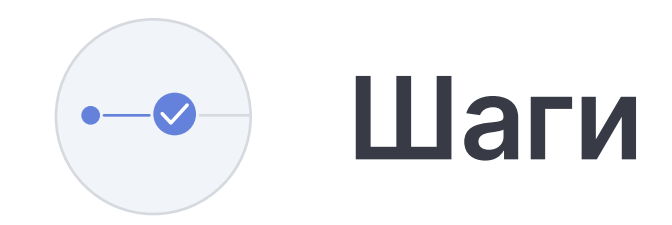

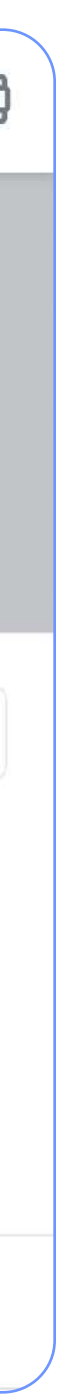

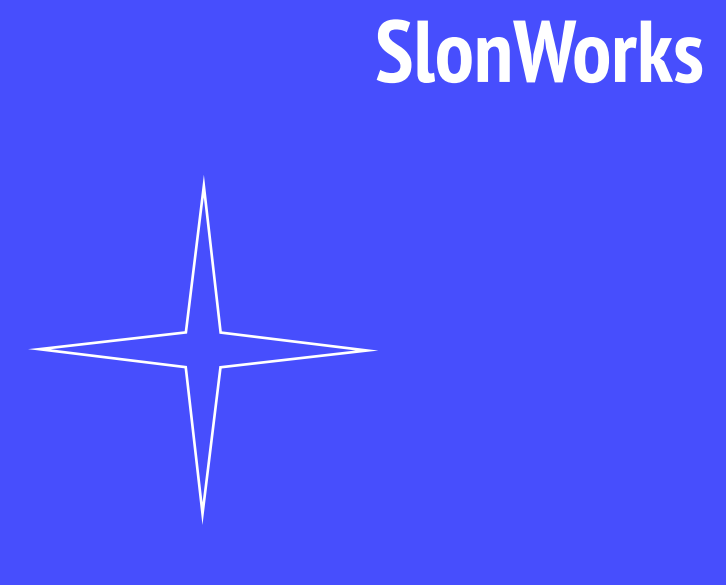

# Как добавить сеть Polygon в кошелек Metamask

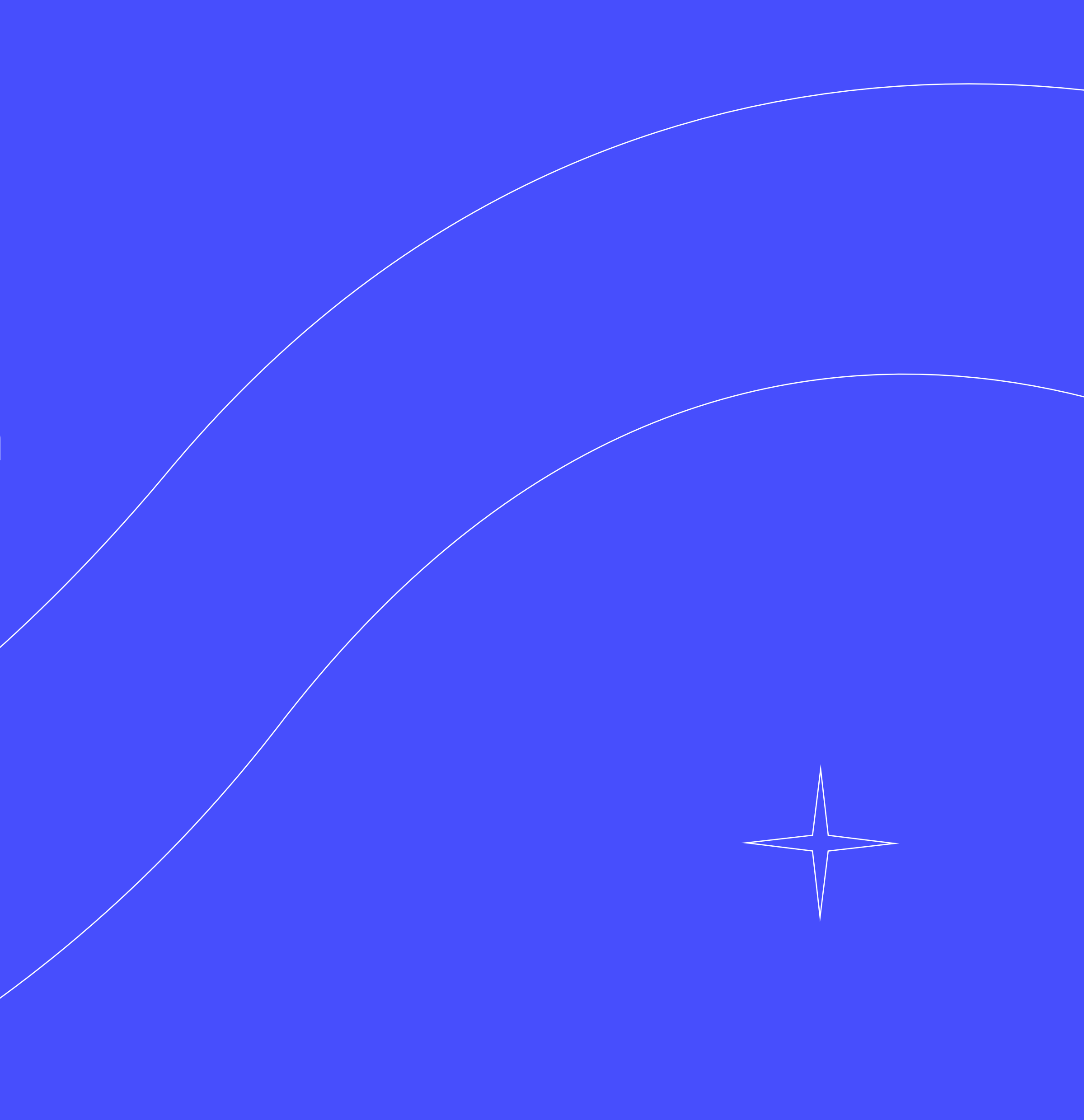

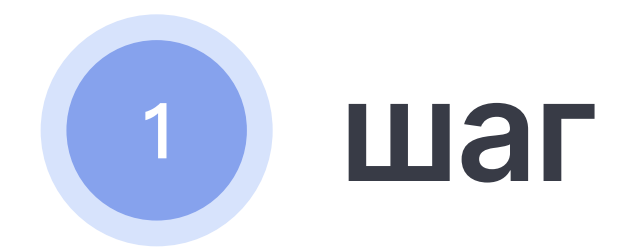

Для удобства разверни кошелек на всю вкладку браузера, для этого кликаем на три точки под изображением аккаунта, нажимаем «Развернуть представление».

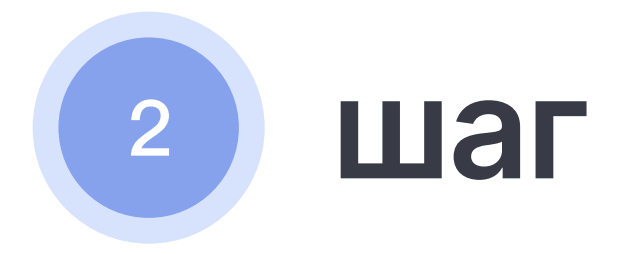

После этого нажми на изображение аккаунта и выбери пункт «Настройки».

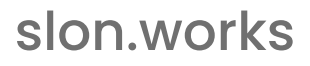

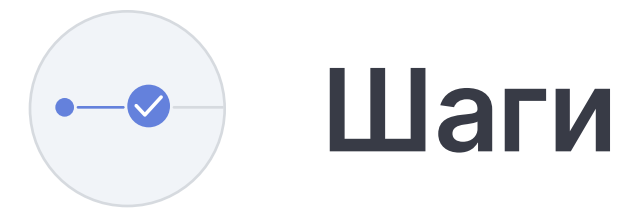

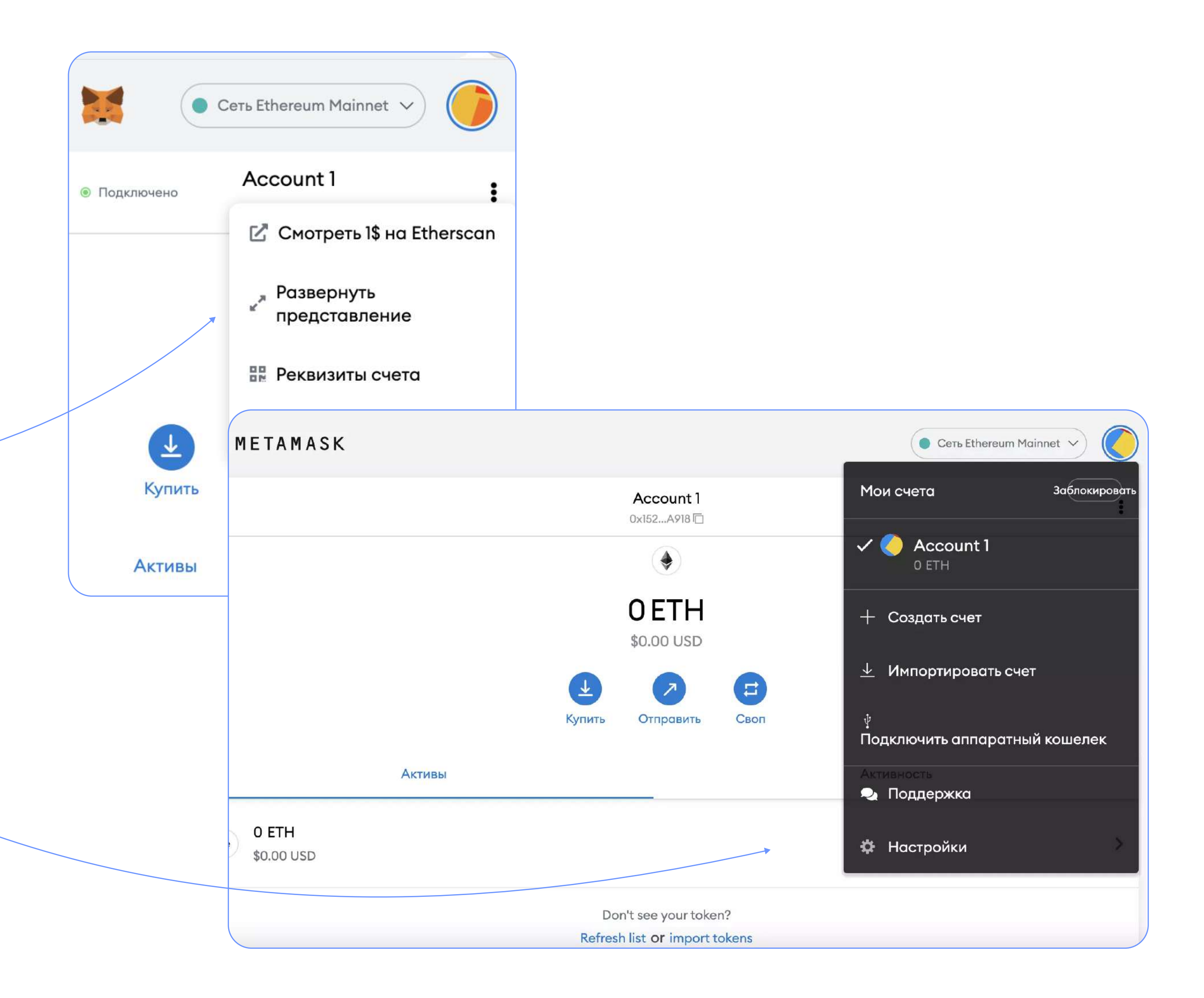

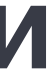

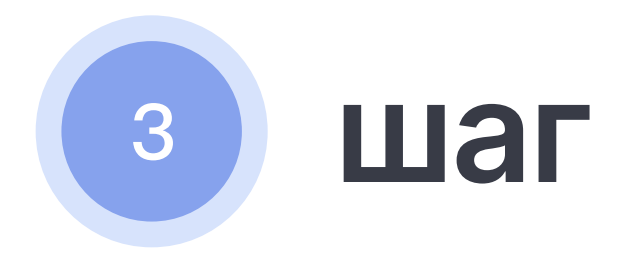

В боковом меню выбери пункт меню «Сети» и кликай на кнопку «Добавить сеть» в правом верхнем углу.

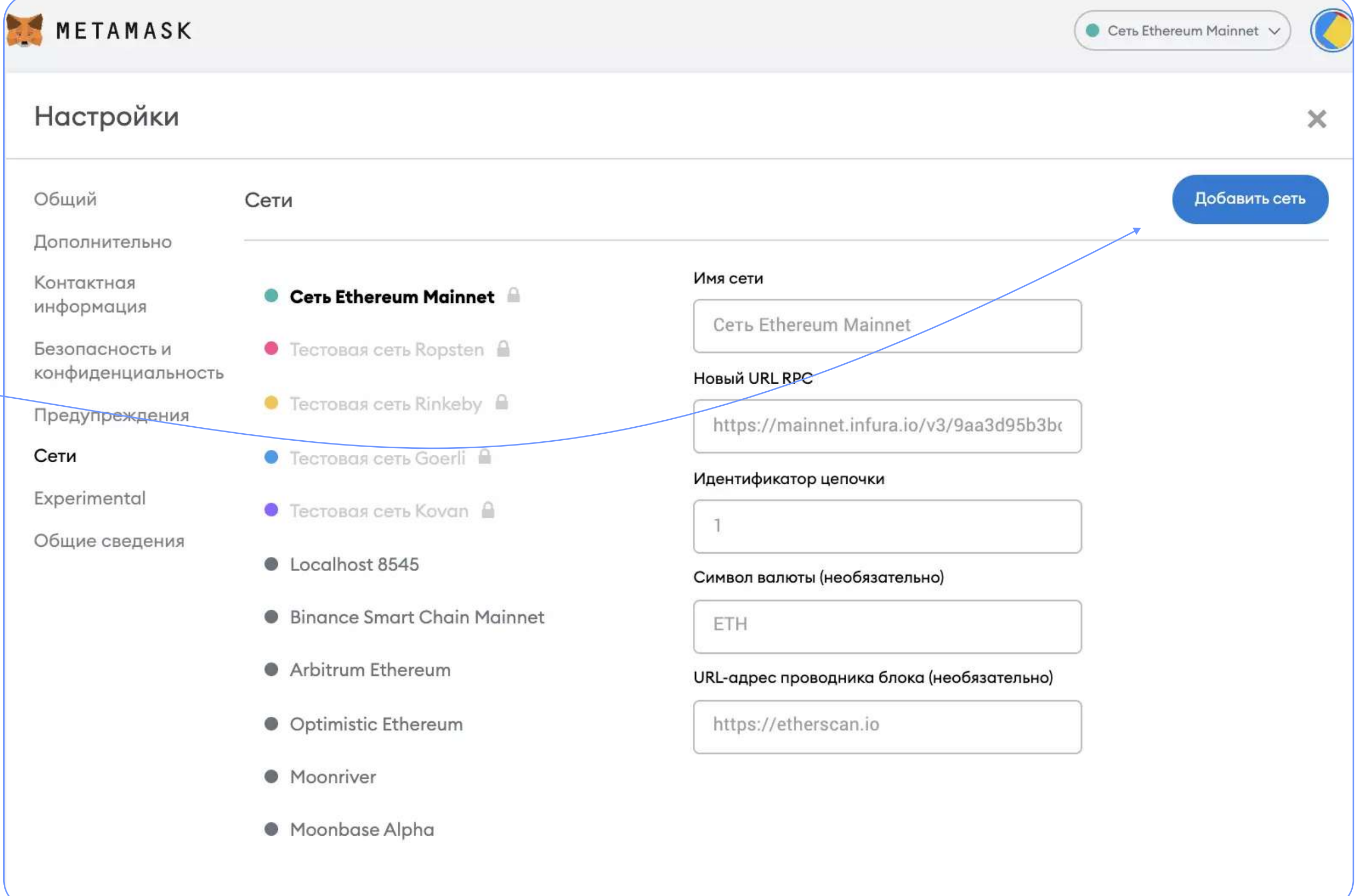

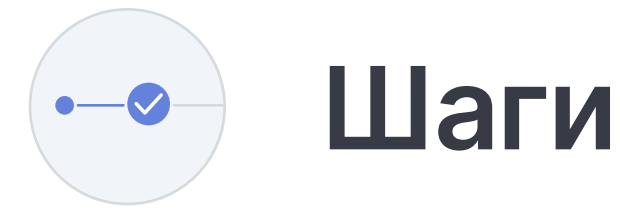

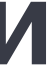

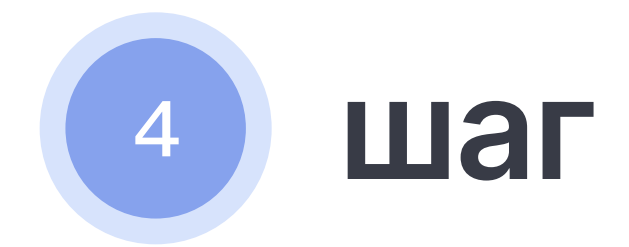

Откроется окно с полями для добавления сети, заполни по образцу:

Имя сети: Polygon Mainnet

Новый URL RPC: https://polygon-rpc.com/

Идентификатор цепочки: 137

Символ валюты: МАТІС

URL адрес проводника блока: https://polygonscan.com/

После заполнения нажми кнопку «Сохранить».

#### 衬 мет

#### Наст

Общий

Дополн

Контакт информ

Безопас конфид

Предуп

Сети

Experim

Общие

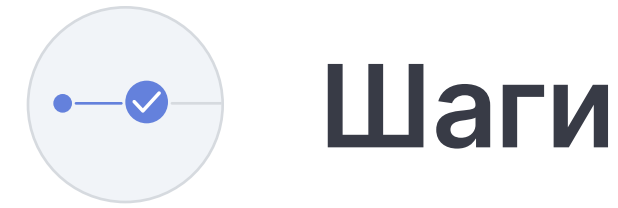

| AMASK       |                           | Сеть Ethereum Mainne                                                                            | et 🗸 🜔   |
|-------------|---------------------------|-------------------------------------------------------------------------------------------------|----------|
| оойки       |                           |                                                                                                 | ×        |
|             | Сети                      | Добави                                                                                          | 1ть сеть |
| ительно     |                           |                                                                                                 |          |
| ная<br>ация | Сеть Ethereum Mainnet     | Вредоносный сетевой провайдер может<br>дезинформировать о состоянии блокчейна и                 |          |
| ность и     | 🖲 Тестовая сеть Ropsten 🔒 | записывать ваши деиствия в сети. Добавляите только те пользовательские сети, которым доверяете. |          |
| нциальность | 🗕 Тестовая сеть Rinkeby 🔒 | Имя сети                                                                                        |          |
| еждения     | 🔍 Тестовая сеть Goerli 🔒  | Polygon Mainnet                                                                                 |          |
| ntal        | 💿 Тестовая сеть Kovan 🔒   | Новый URL RPC                                                                                   |          |
| ведения     | Localhost 8545            | https://polygon-rpc.com/                                                                        | Y        |
|             | Pingnoo Smart Chain Main  | Идентификатор цепочки 🚯                                                                         |          |
|             | Bindrice Smart Chain Main | 137                                                                                             |          |
|             | Arbitrum Ethereum         | Символ валюты (необязательно)                                                                   |          |
|             | Optimistic Ethereum       | MATIC                                                                                           |          |
|             | Moonriver                 | URL-адрес проводника блока (необязательно)                                                      |          |
|             | Moonbase Alpha            | https://polygonscan.com/                                                                        |          |
|             | О Новая сеть              | Отмена Сохранить                                                                                |          |

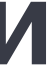

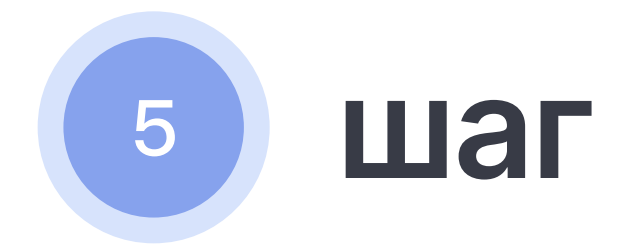

Открывай MetaMask кошелек и нажимай на сеть Etheruem Mainnet. Тебе выйдут 2 сети, выбирай сеть Polygon Mainnet. Теперь тебе осталось только пополнить кошелек.

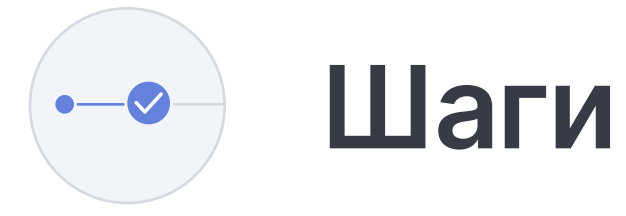

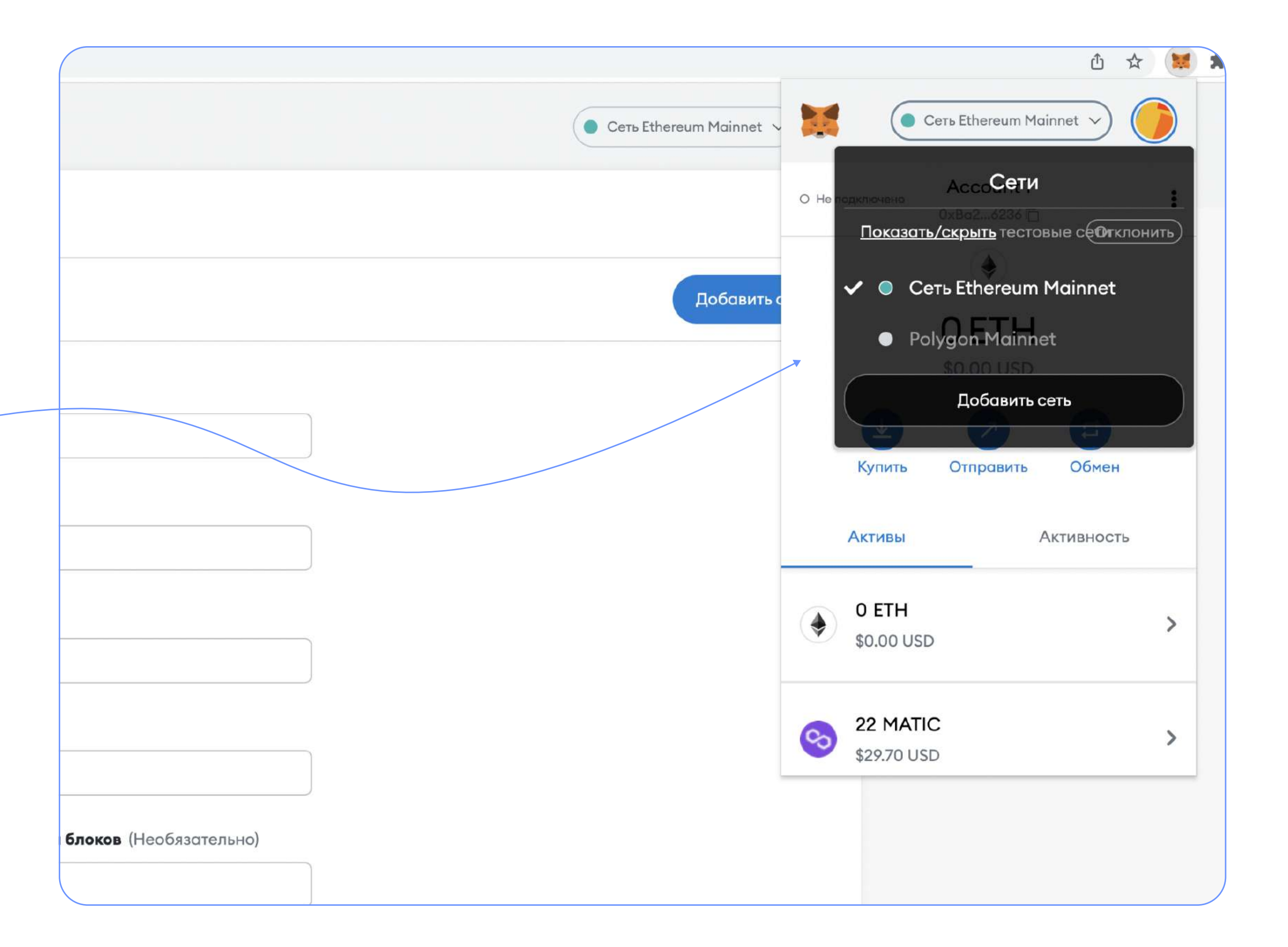

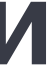

## Как пополнить свой кошелек

Есть два пути: пополнение через карту и пополнение через биржу (Binance). Мы расскажем обо всем.

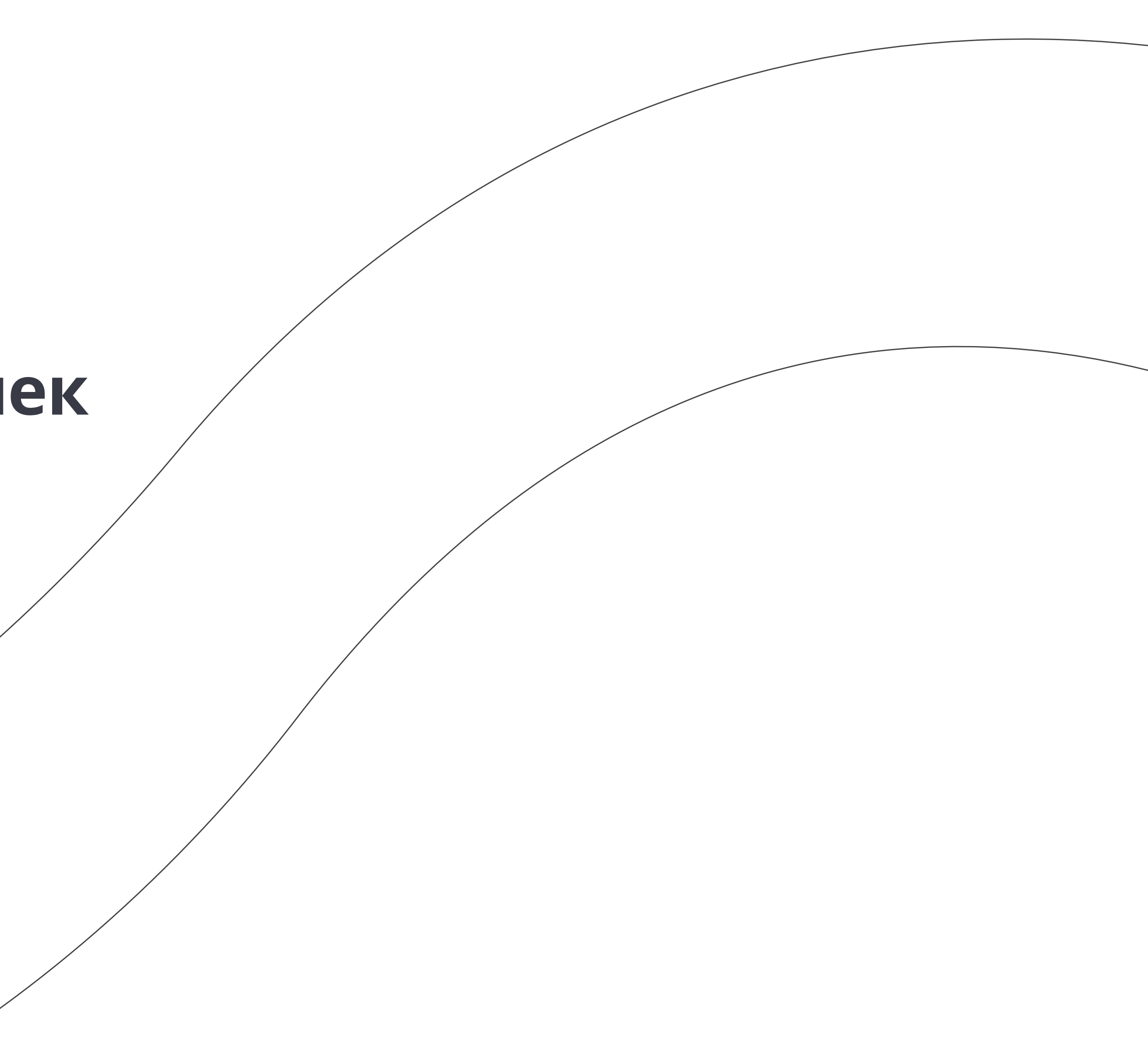

# 1 способ. Пополнение через карту

 $\bigcirc$ 

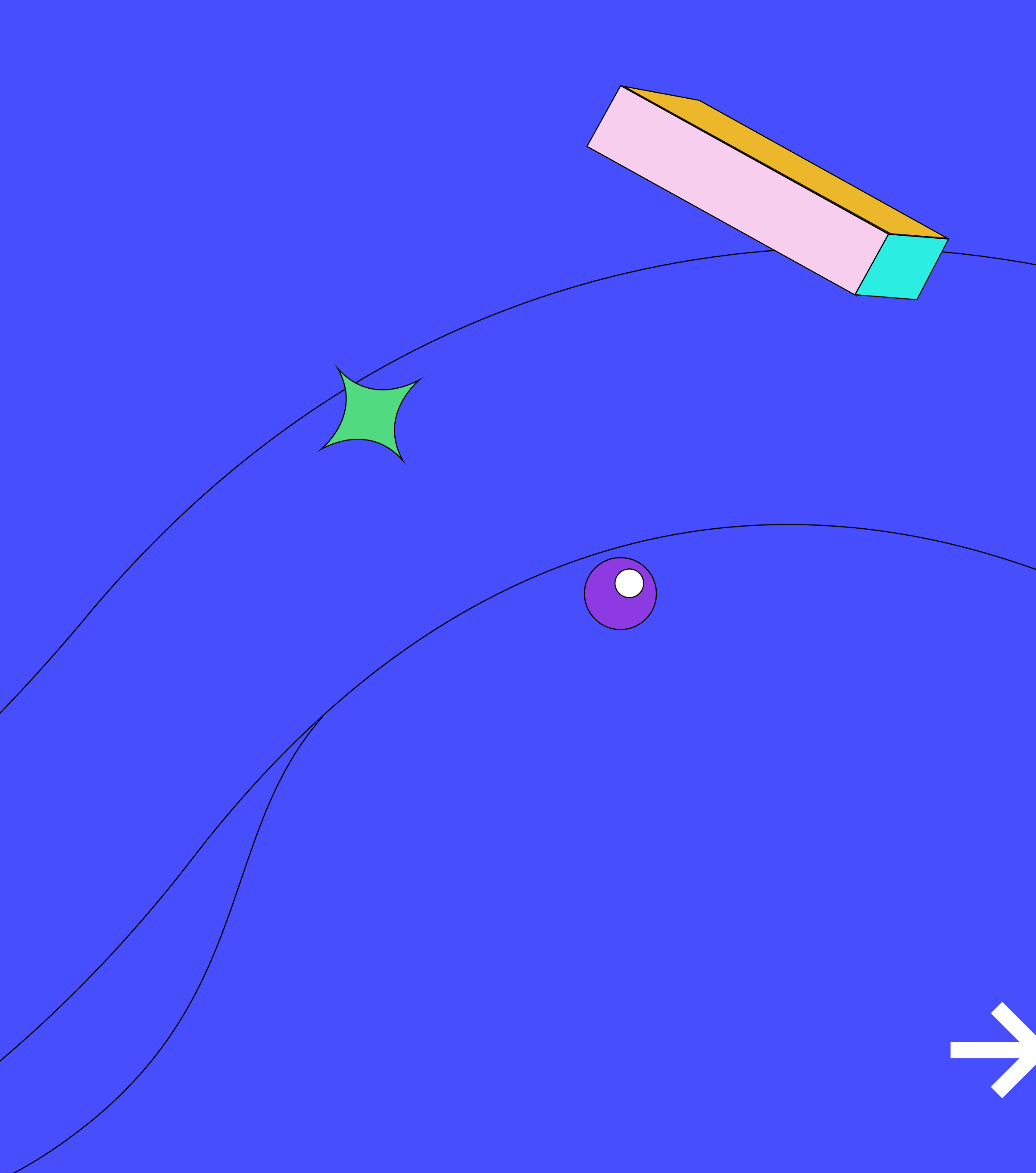

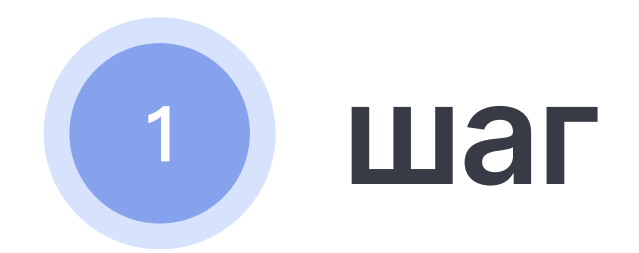

Заходи на OpenSea и нажимай на иконку вашего кошелька.

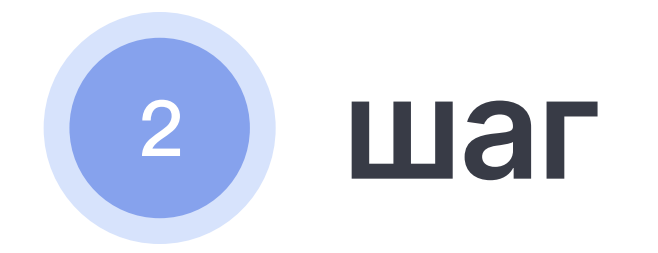

Далее нажимай на Add Funds.

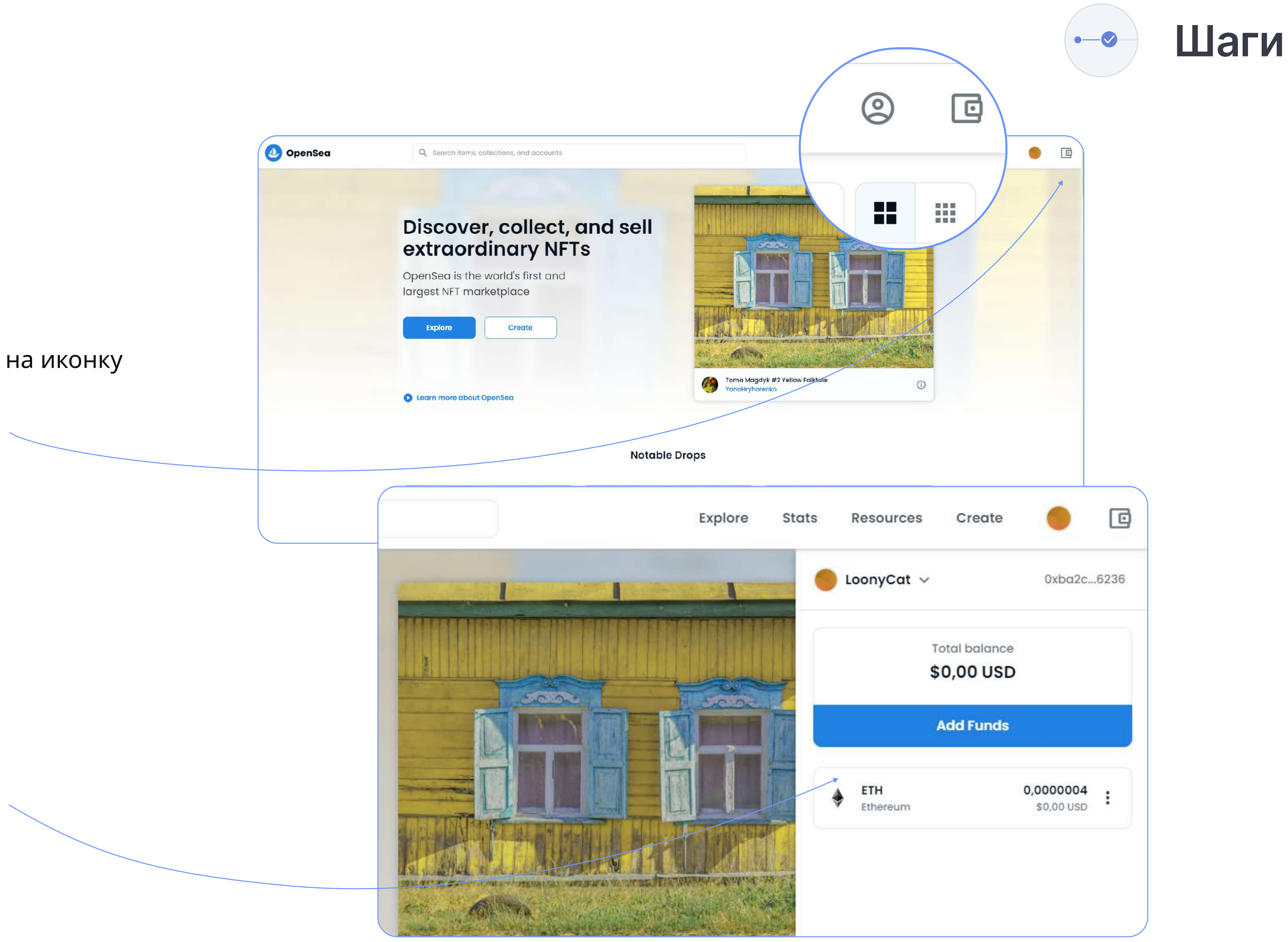

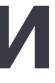

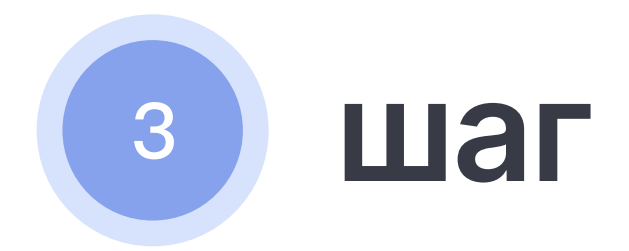

Теперь нажимай на "Buy with card". Ищи и выбирай Ethereum (Polygon) – сеть Polygon обязательно.

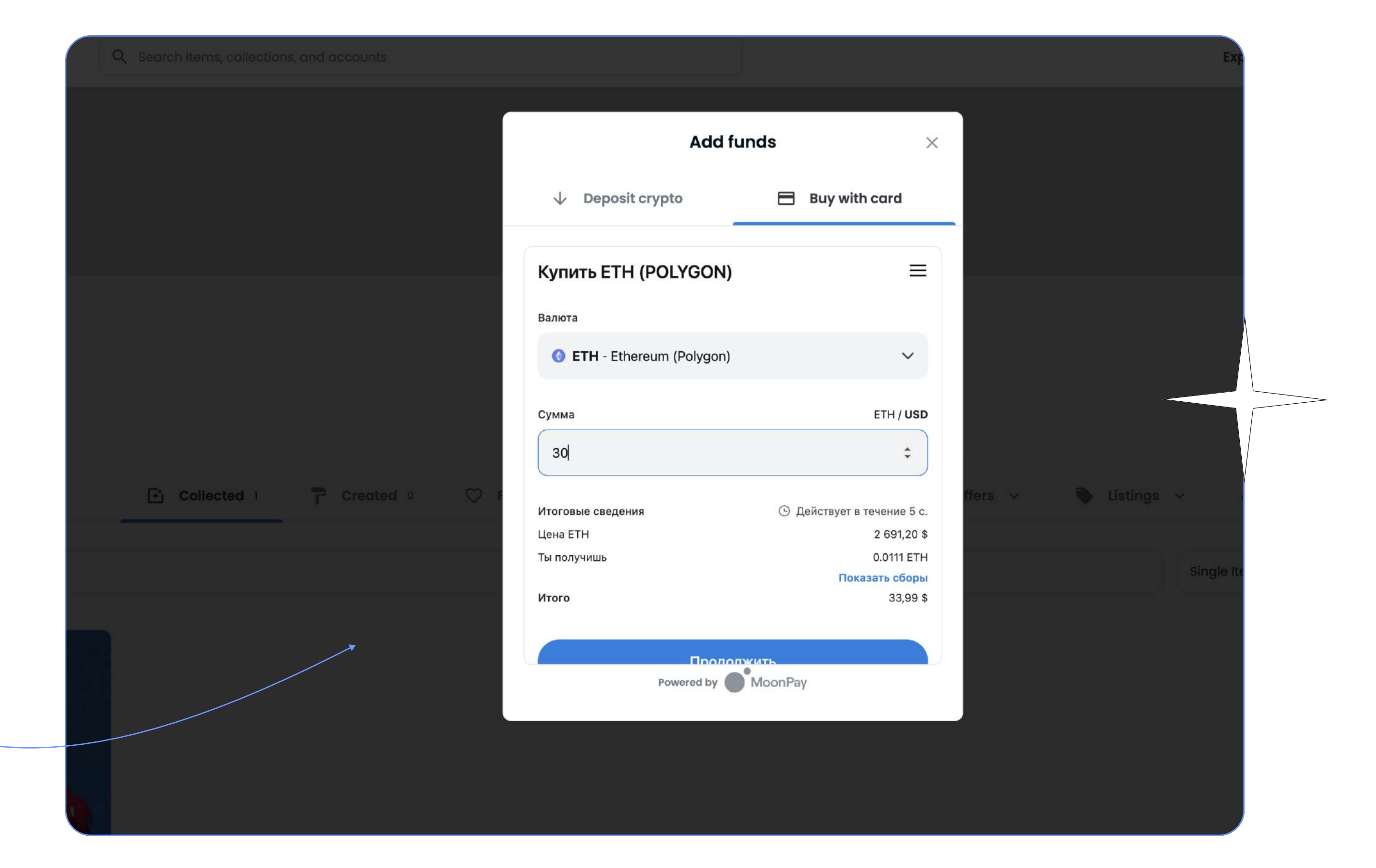

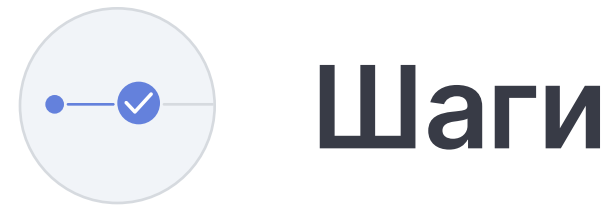

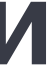

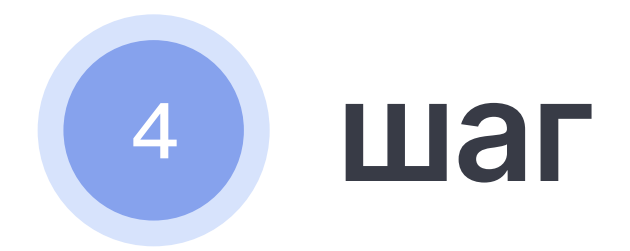

Подтвержаей почту и вводи все личные данные (имя, фамилия, дата рождения, адрес и страну проживания). Далее нажимай подтвердить.

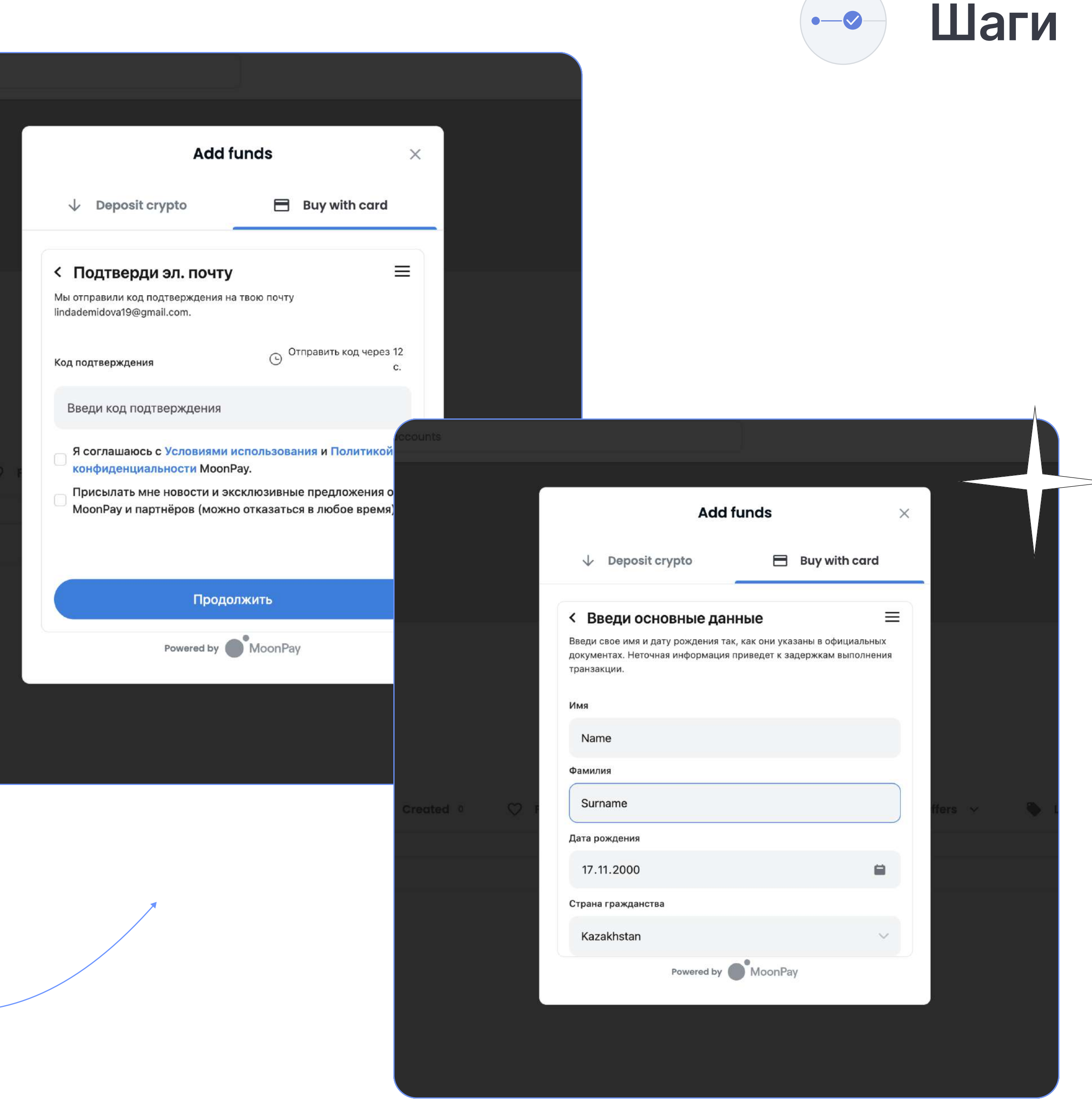

![](_page_25_Picture_6.jpeg)

![](_page_26_Picture_1.jpeg)

Теперь тебе нужно подтвердить свою личность. Для этого нажимай кнопку "Продолжить" и выбери тип документа, который ты хотешь загрузить.

Шаги

![](_page_26_Picture_5.jpeg)

![](_page_26_Picture_6.jpeg)

![](_page_27_Picture_1.jpeg)

Сканируй QR-код с помощью телефона и уже с телефона загружай фото определенного документа.

На экране будет отображено,

что ты загрузил.

![](_page_27_Picture_5.jpeg)

![](_page_27_Picture_7.jpeg)

![](_page_27_Picture_8.jpeg)

![](_page_27_Picture_9.jpeg)

![](_page_28_Picture_1.jpeg)

После подтверждения твоей личности тебе придет письмо на почту об успешном прохождении верификации. Переходи к самой покупке. Вводи все данные и нажимай кнопку "Продолжить".

![](_page_28_Picture_3.jpeg)

![](_page_28_Picture_6.jpeg)

![](_page_28_Picture_7.jpeg)

![](_page_29_Picture_1.jpeg)

Если у тебя появилось окно "Платеж отклонен банком", ничего страшного, тебе нужно позвонить в банк или дождаться звонка от банка, чтобы подтвердить свой платеж. После подтверждения тебе нужно будет нажать внизу "Продолжить".

Все! Ты купил свою первую криптовалюту!

P.s Если, криптовалюта не пришла на твой кошелек, тебе надо будет подождать немного времени. В среднем от 5 до 30 мин.

slon.works

Шаги

![](_page_29_Picture_7.jpeg)

![](_page_29_Picture_8.jpeg)

# 2 способ. Пополнение через крипто биржу Binance

 $\bigcirc$ 

![](_page_30_Picture_3.jpeg)

![](_page_31_Picture_1.jpeg)

Открывай <u>Binance</u> и переходи к регистрации.

P.s У кого Binance заблокирован, воспользуйтесь доступной биржей, которая поддерживает сеть Polygon для Matic. — Поддерживаемые биржи.

![](_page_31_Picture_5.jpeg)

![](_page_31_Picture_6.jpeg)

![](_page_31_Picture_7.jpeg)

![](_page_32_Picture_1.jpeg)

Пройди верификацию на Binance, чтобы без проблем покупать и продавать криптовалюту.

![](_page_32_Picture_4.jpeg)

![](_page_32_Picture_5.jpeg)

![](_page_32_Picture_6.jpeg)

![](_page_33_Picture_1.jpeg)

Нажимай купить криптовалюту через карту. Выбирай USD и MATIC, введи сумму, превышающую 2\$ той, на которую хочешь пополнить кошелек и следуй следующим шагам для оформления.

![](_page_33_Picture_5.jpeg)

| Купить      | Продать     |              |
|-------------|-------------|--------------|
| 1 MATIC ≈ 1 | 1.54 USD 11 |              |
| Списать     |             |              |
| 100         | (\$) USD →  |              |
|             |             |              |
| Получить    |             |              |
| 64.97       | 💊 MATIC >   |              |
|             |             |              |
|             |             |              |
| Продо       | олжить      |              |
|             |             | $\wedge$     |
|             |             |              |
|             |             |              |
|             |             | $\backslash$ |

![](_page_33_Picture_7.jpeg)

![](_page_34_Picture_0.jpeg)

![](_page_34_Picture_2.jpeg)

![](_page_35_Picture_1.jpeg)

В поле "Address" вставляй скопированный из MetaMask кошелек. В поле "Network"(сеть) выбирай MATIC, он же Polygon. Нажимай "Отправить". Твои средства придут на кошелек в течение 10 минут.

![](_page_35_Picture_3.jpeg)

Ты вывел MATIC на кошелек MetaMask. Далее нажми "Своп" в кошельке MetaMask.

![](_page_35_Figure_6.jpeg)

![](_page_36_Picture_1.jpeg)

Пиши сумму в Matic чуть меньше,

чем есть на аккаунте (из-за цены газа).

Выбирай (Своп на" = ЕТН

Жми "Проверить своп"

![](_page_36_Picture_7.jpeg)

|                                                         | Matic M                                    | lainnet 🗸                                       |           |
|---------------------------------------------------------|--------------------------------------------|-------------------------------------------------|-----------|
|                                                         | Своп                                       | C                                               | Отмена    |
| Своп с                                                  |                                            |                                                 |           |
| 📀 MA 👻                                                  | 19.5                                       | ≈ \$30.22                                       | 2         |
| 9.9 МАТІС доступны для<br>Своп на                       | свопа                                      |                                                 | ţ,        |
| ETH                                                     |                                            |                                                 | <         |
| <b>Гокен проверен в таком</b><br>проверяйте адрес токен | количестве и<br>la на <mark>polygon</mark> | <mark>сточников: 3</mark><br>scan.com. <b>Ф</b> | в. Всегда |
| Расш                                                    | иренные ог                                 | ции                                             |           |
| Допустимое<br>проскальзывание                           | 8 2%                                       | 3% :                                            | ециальны  |
| Пр                                                      | оверить св                                 | оп                                              |           |

![](_page_36_Picture_9.jpeg)

![](_page_36_Picture_10.jpeg)

![](_page_37_Picture_1.jpeg)

Радуемся! Ты справился! Теперь же, если на твоем кошельке есть эфиры в сети Polygon, ты можешь приобрести любой товар на OpenSea, который продается в сети Polygon.

![](_page_37_Picture_3.jpeg)

![](_page_37_Picture_4.jpeg)

![](_page_37_Picture_5.jpeg)

![](_page_38_Picture_0.jpeg)

## Желаем тебе успешных покупок и продаж на любых платформах NFT

Март **2022** 

![](_page_38_Picture_4.jpeg)